# SEKISUI

積水化学工業株式会社

住宅カンパニー 〒105-8450 東京都港区虎ノ門2-3-17(虎ノ門2丁目タワー) http://www.sekisuiheim.com

本カタログ掲載の商品・部品・部材の色柄や色調などは、印刷のため実物とは多少異なる場合があります。 また改良を目的として、予告なく表示・仕様などを変更する場合がありますので、ご了承ください。 スマートハイム・ナビの すべてがこの 1 冊に

# 永久保存版

使いはじめ、使いこなしに、 まずはこちらをご覧ください

01086 2015.08 · 8000 · 14

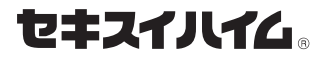

# SMART HEIM NAVI START GUIDE BOOK

# Build a Good life

エネルギー自給自足を、実現するために。

地球温暖化や資源枯渇への対策として、 エネルギーの大切さが、ますます注目されている今。 普段の暮らしで使うエネルギーを自らまかなう「エネルギーの自給自足」が、 これからの住まいに求められています。 太陽光発電などで創った電気を蓄電池に貯めて、夜も使用することで、 エネルギーの自給自足を目指せます。 しかし、1日に必要なエネルギーのすべてをまかなうには、 「電気の無駄使い」をできるだけ無くすことが不可欠です。 その実現のためには、スマートハイム・ナビの存在が欠かせません。 スマートハイム・ナビがあれば、日々の自宅の電気の使い方が分かり、 改善の仕方までしっかりとサポートするので、エネルギーを効率的に活用できます。

さあ、これからの住まいにふさわしいエネルギーの使い方を目指して、 今日から、スマートハイム・ナビのある暮らしをはじめませんか。

# もくじ

| Ċ   | はじめに            | 5  |
|-----|-----------------|----|
|     | 仕組み・基本性能を理解しよう。 |    |
| lu. | 電力の見える化         | 10 |
|     | 今の電力の使い方を知ろう。   |    |
| •   | コンサルティング        | 18 |
|     | 電力の使い方を変えてみよう。  |    |
|     | コントロール          | 24 |
|     | 便利かつ快適に過ごそう。    |    |
|     | 設備見守り           | 32 |
|     | 安心して暮らそう。       |    |
| ?   | Q & A           | 35 |
|     |                 |    |

よくあるご質問にお答えいたします。

# スマートハイム・ナビが、エネルギーとの関わり方を変える。

住まいの電気の使い方を総合的にサポートするスマートハイム・ナビ。 便利で経済的、そして、環境にもやさしい毎日がはじまります。

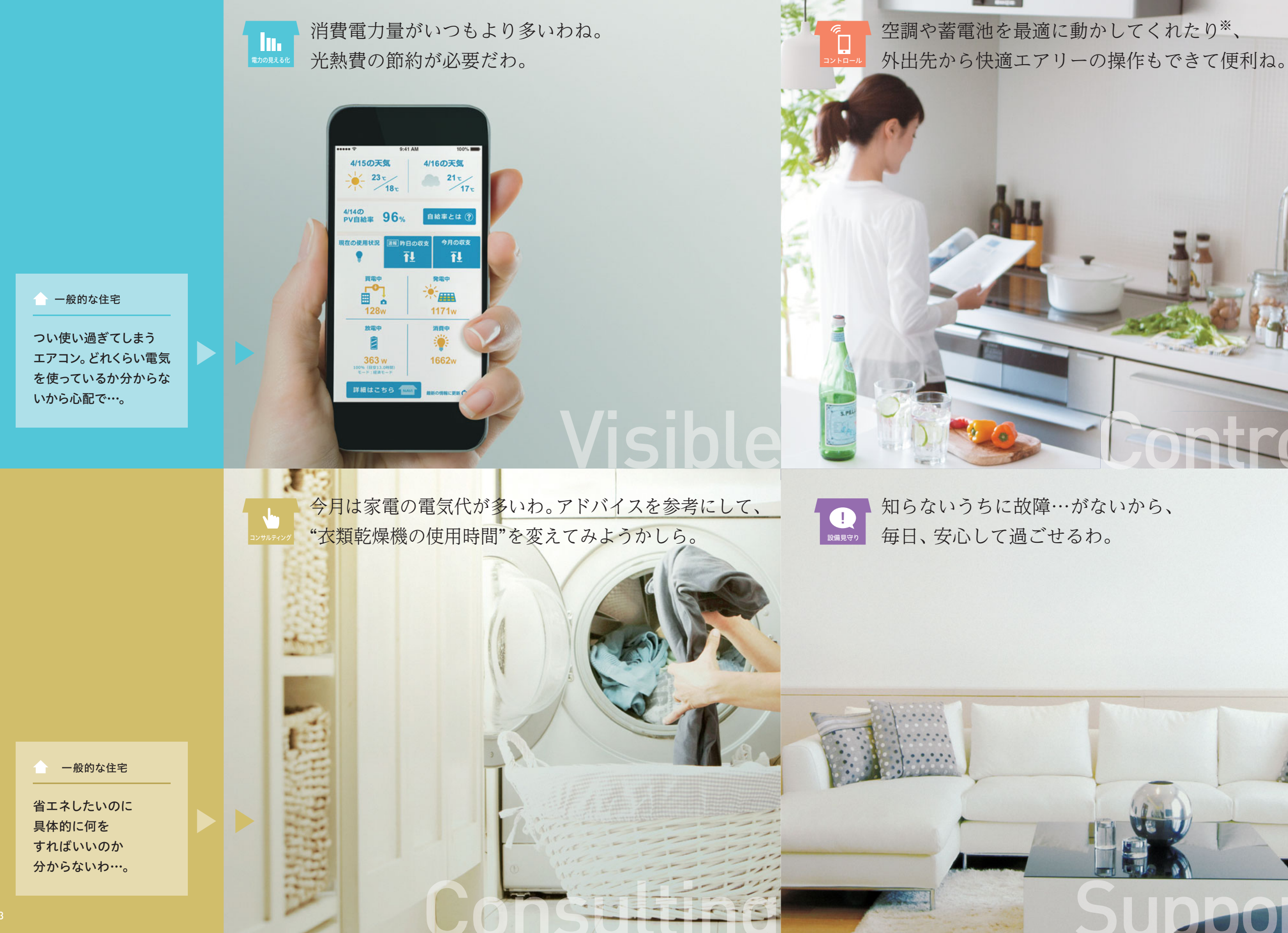

一般的な住宅 節電したいけど、いちいち 細かい操作をするのが面倒。 それにエアコンの 消し忘れも心配だわ…。 ※HEMS制御搭載邸のみの機能です。 一般的な住宅 最近、太陽光発電の 売電量が少ないわ…。 いつからだろう。 原因は何かしら。 実際に使う前に、 基本の仕組みや 設定方法を 理解しよう。

# スマートハイム・ナビ(HEMS)の仕組み・基本性能を理解しよう。

## スマートハイム・ナビは、スマートハイムの中心となる設備。家じゅうの電力データは、 セキスイハイムの独自サーバーでしっかり管理され、スマートハイムFANへ反映されます。

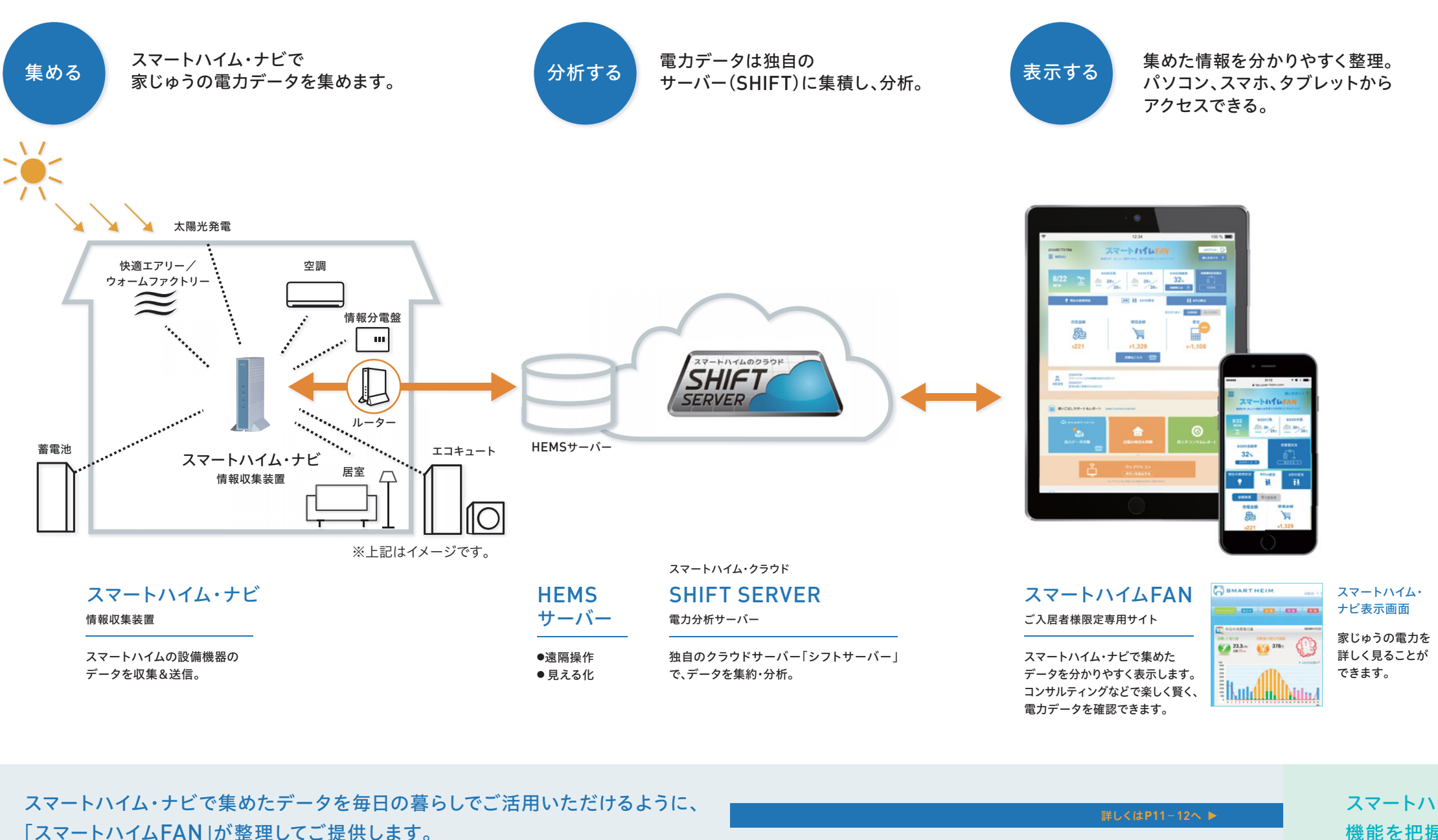

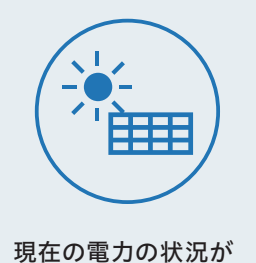

すぐ分かる。

現在の買電、売電、発電、消費電力等が ひと目で分かります。

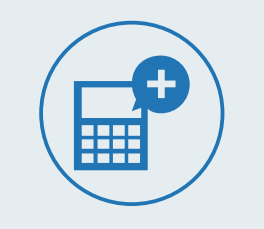

昨日や今月の 電力量の収支が分かる。

売電と買電の差を簡単に確認できます。 前日と今月で表示可能です。

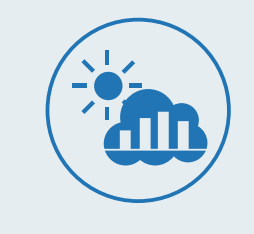

毎日の電力量データを グラフで表示

消費電力量を月ごと、日ごとのグラフに してよく似たご家庭の平均と比較。毎日 の電力消費の傾向が分かります。

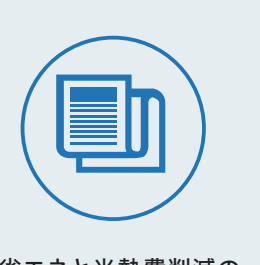

省エネと光熱費削減の ためのアドバイスを提供

無駄の無い電力消費のためのアドバイ ス。機器別にご提供することが可能です。

# 機能を把握しよう

スマートハイムFAN(ポータルサイト) 電力データを分析し、分かりやすく役立つ情報として表示。

| 瞬間値(現在の電力) |
|------------|
|            |

消費電力量グラフ(日・)

ソーラー売買状況

機器遠隔操作

コンサルティング

設備見守り

5

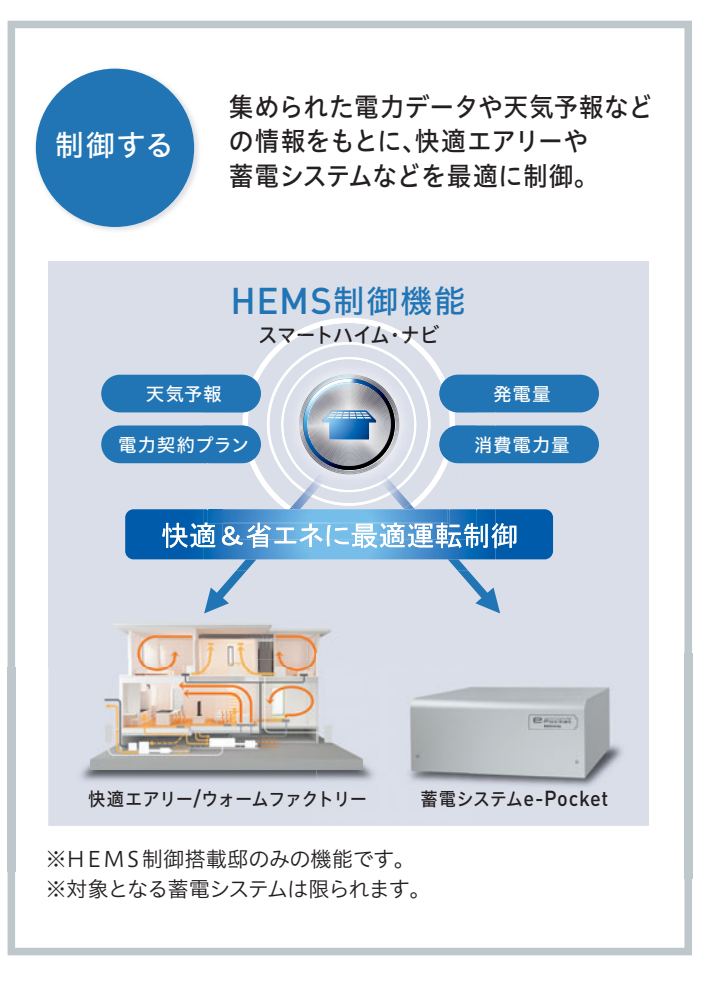

# スマートハイムFANとスマートハイム・ナビ表示画面の

スマートハイム・ナビ表示画面 電力データを直接表示。詳しく確認することが可能。

|       | スマートハイムFAN | スマートハイム・ナビ表示画面 |
|-------|------------|----------------|
|       | 0          | 0*             |
| i・年別) | 0          | 0*             |
|       | 0          | 0              |
|       | 0          | 0              |
|       | 0          | —              |
|       | 0          | —              |

スマートハイムFANとスマートハイム・ナビ表示画面のID・パスワードは同じです。

※詳細表示

### まずはパスワードの変更など、各種設定を完了させましょう。

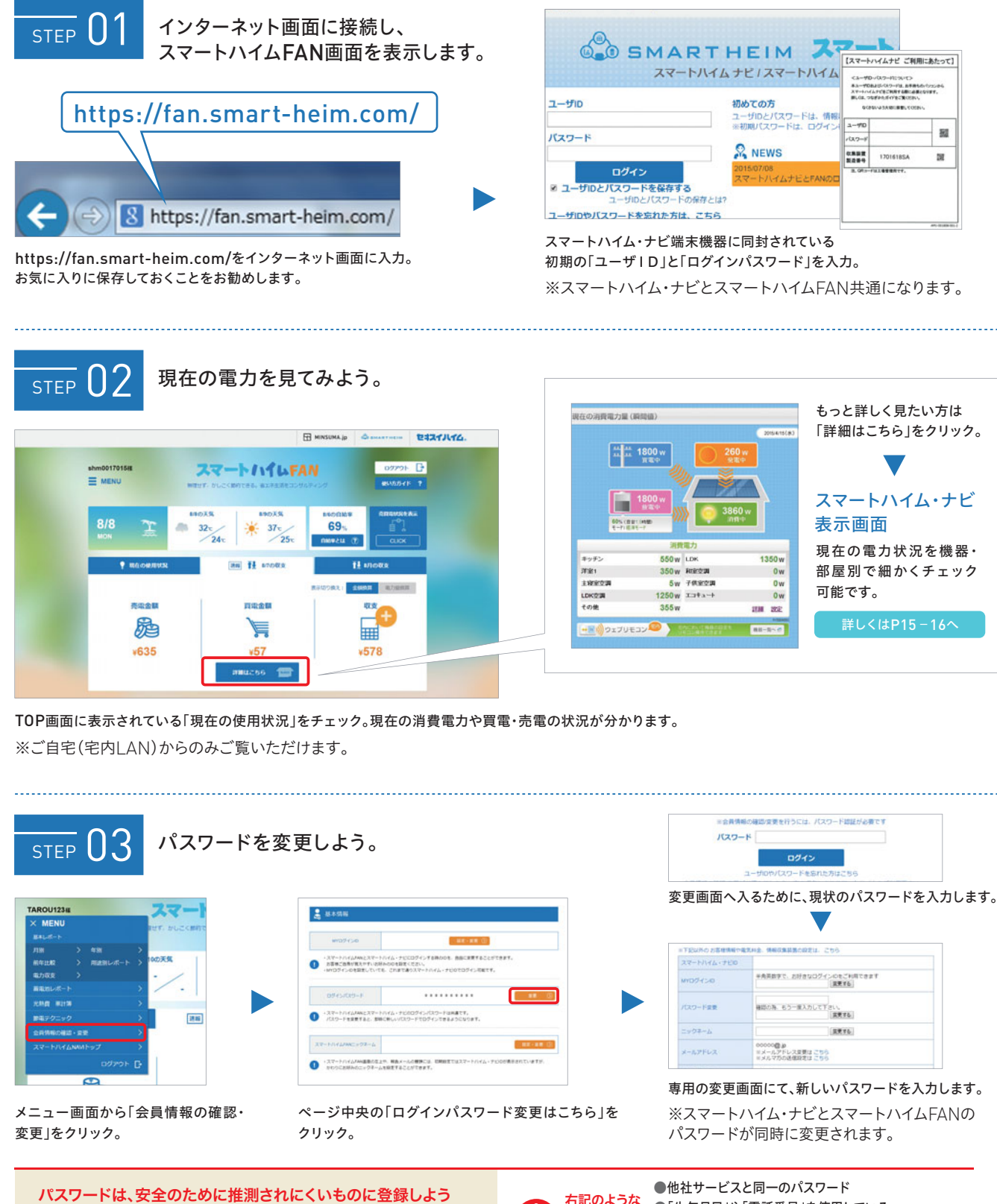

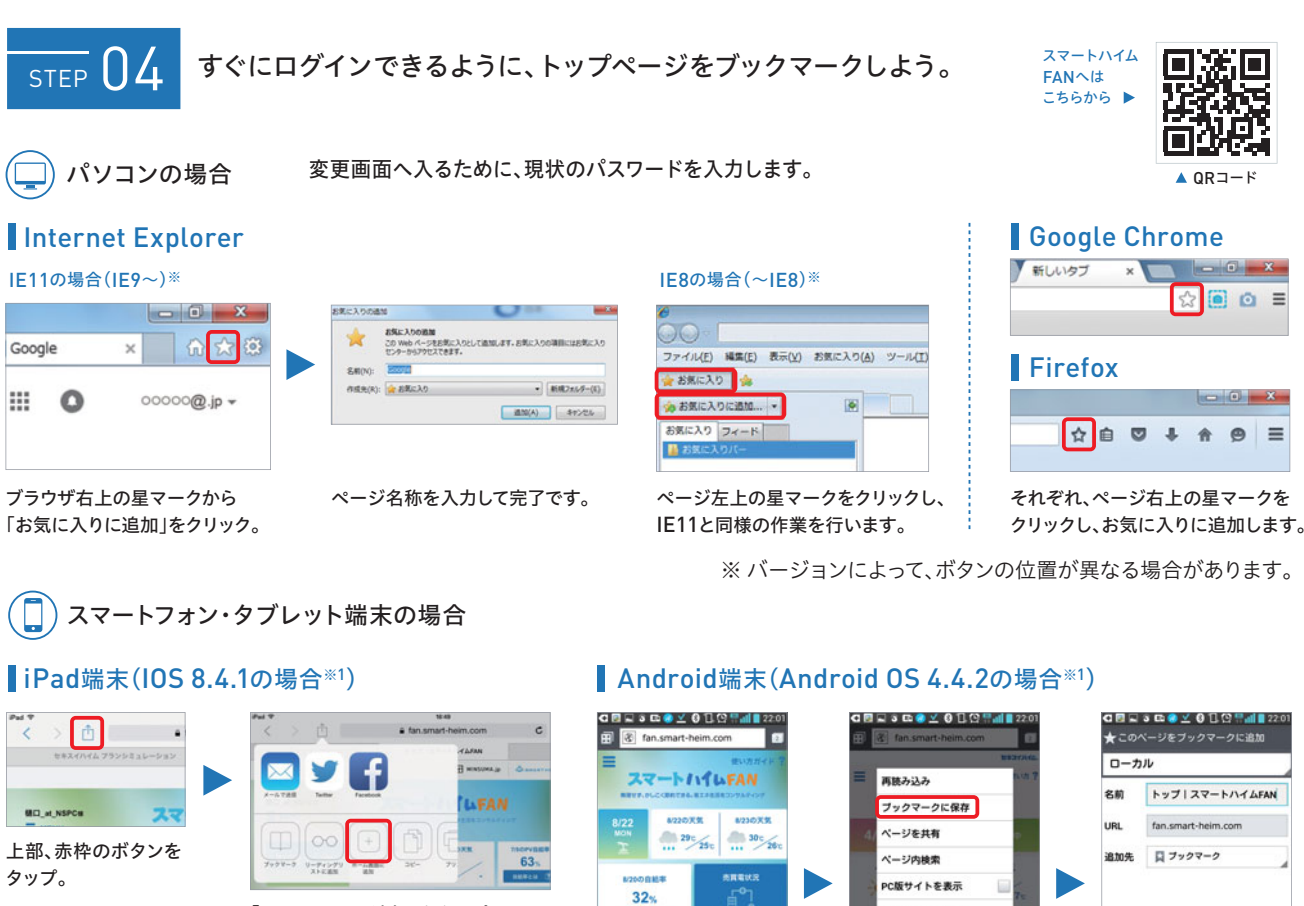

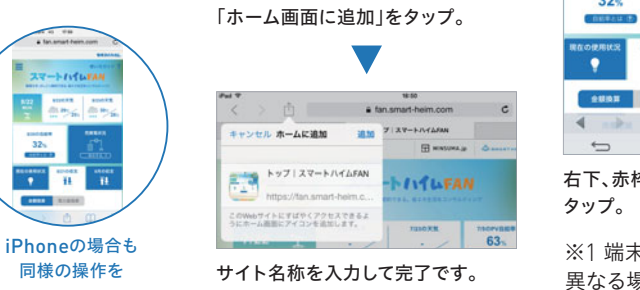

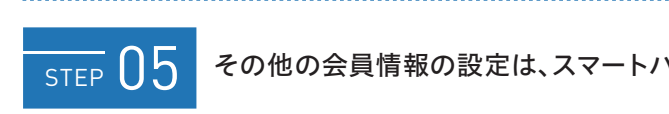

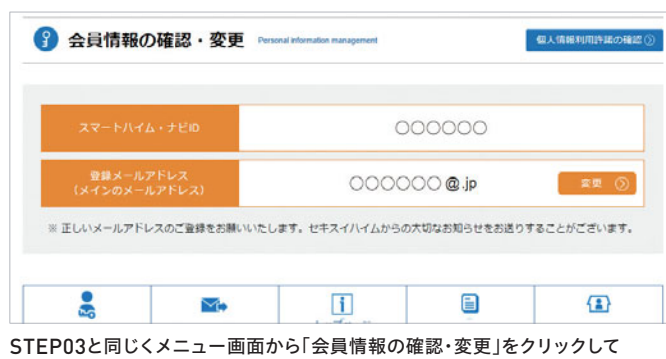

上記の画面へ。

7

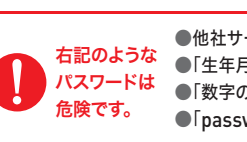

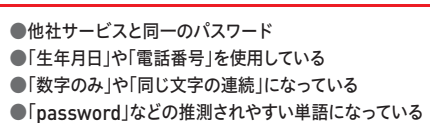

80

100

| t-heim.com                | E an.smart-heim.com | ★このページをブックマークに追加       |
|---------------------------|---------------------|------------------------|
| 使い方ガイド 学                  | marrie.             | ローカル                   |
| INTERAN<br>REALISED TANKS | 再読み込み 100 7         | 名前 トップ   スマートハイムFAN    |
| 0.7.2 8230.7.2            | フックマークに保存           | URL fan.smart-heim.com |
| 250 280                   | ページ内検索              | 追加先 🔲 ブックマーク           |
| AREKS                     | - PC版サイトを表示 🗌 7c    | •                      |
| C ADTE 3                  | オフライン用に保存           |                        |
| 1002 1.0002               | キャプチャプラス            |                        |
| TL TL                     | EDIR)               |                        |
| の重換算                      | 設定                  |                        |
| A O R                     | ▲ 終了する 口            | キャンセル OK               |
|                           |                     |                        |
| のボタンを                     | 「ブックマークに保存」を        | サイト名称を入力して             |
|                           | タップ。                | 完了です。                  |
| の種粕 ∩⊆のい                  | バージョンやブラウザにトって      | ボタンの位置かどが              |

※1端末の種類、OSのバージョンやブラウザによってホタンの位直なと 異なる場合があります。

#### その他の会員情報の設定は、スマートハイムFANの会員情報ページから変更可能です。

# ▶ 予備メールアドレス コンサルティングのメールを受信したいメールアドレスを最大3つ 登録することができます。 MvログインID スマートハイムFAN、スマートハイム・ナビにログインするIDを自由 に変更することができます。 ニックネーム スマートハイムFANページ左上の表記や報告メールの表記を、ID ではなくニックネームで表示させることができます。

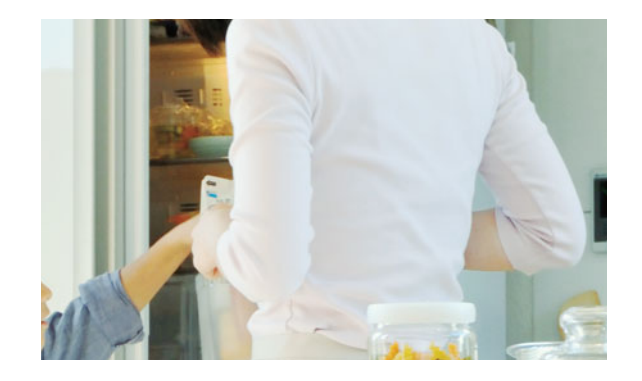

9

進む見える化。インターネットとモノの融合へ。

インターネットオブシングス(IoT)という言葉をご存知でしょうか。簡 単に言うと、私たちの周りにある家電、自動車などあらゆる電気製品を インターネットにつなげることで、新しいサービスを提供する仕組みを 言います。

例えば、冷蔵庫が開けっ放しになっていると手元のスマートフォンに 警告が来たり、他にもスマートフォンでお風呂のお湯を沸かしたり、家 の鍵の開閉状況の管理もできます。今後、1人住まいの親の安全を確認 する新たな方法ともなり得ます。旅行に行くときにガスの元栓を止めた か気にすることもなくなるかもしれません。

このように設備がインターネットとつながっていくことで、スマートハ イム・ナビによるサービスも、今後一層できることが広がっていきます。

# ■ 電力の見える化

#### 今の電力の使い方を知ろう。

電気を効率よく使いたいと思っても、どこに無駄があ るか分からない…という方が多いはず。スマートハイ ム・ナビなら、家じゅうの電力が何の用途で、どれ だけ使われているかがリアルタイムで確認可能。今ま で分からなかった住まいの電力消費の実態が明らか になることで、さまざまな問題点が見えてきます。

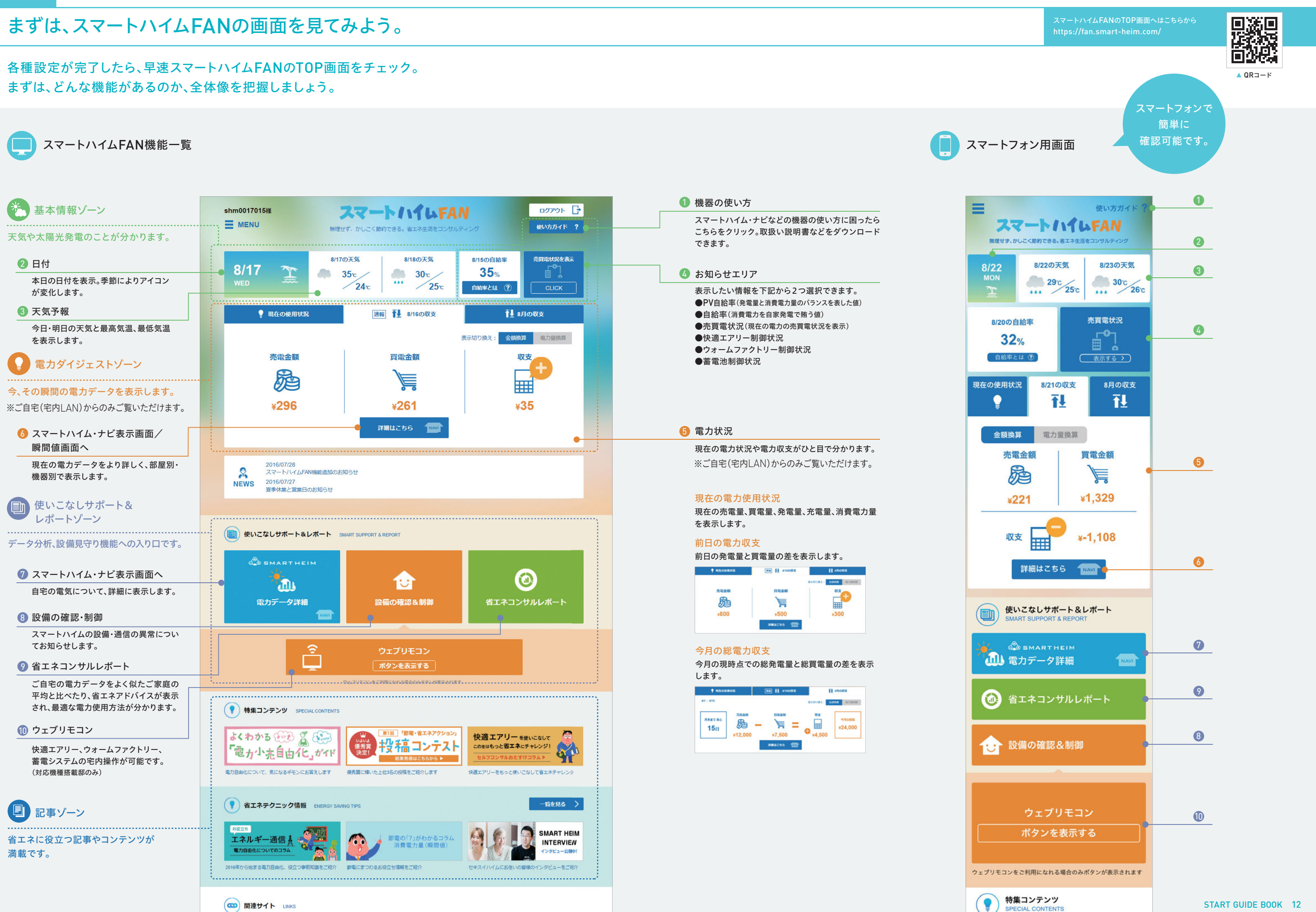

#### ■ 電力の見える化

# 1日の流れに沿って、実際にスマートハイムFANを使いこなそう。

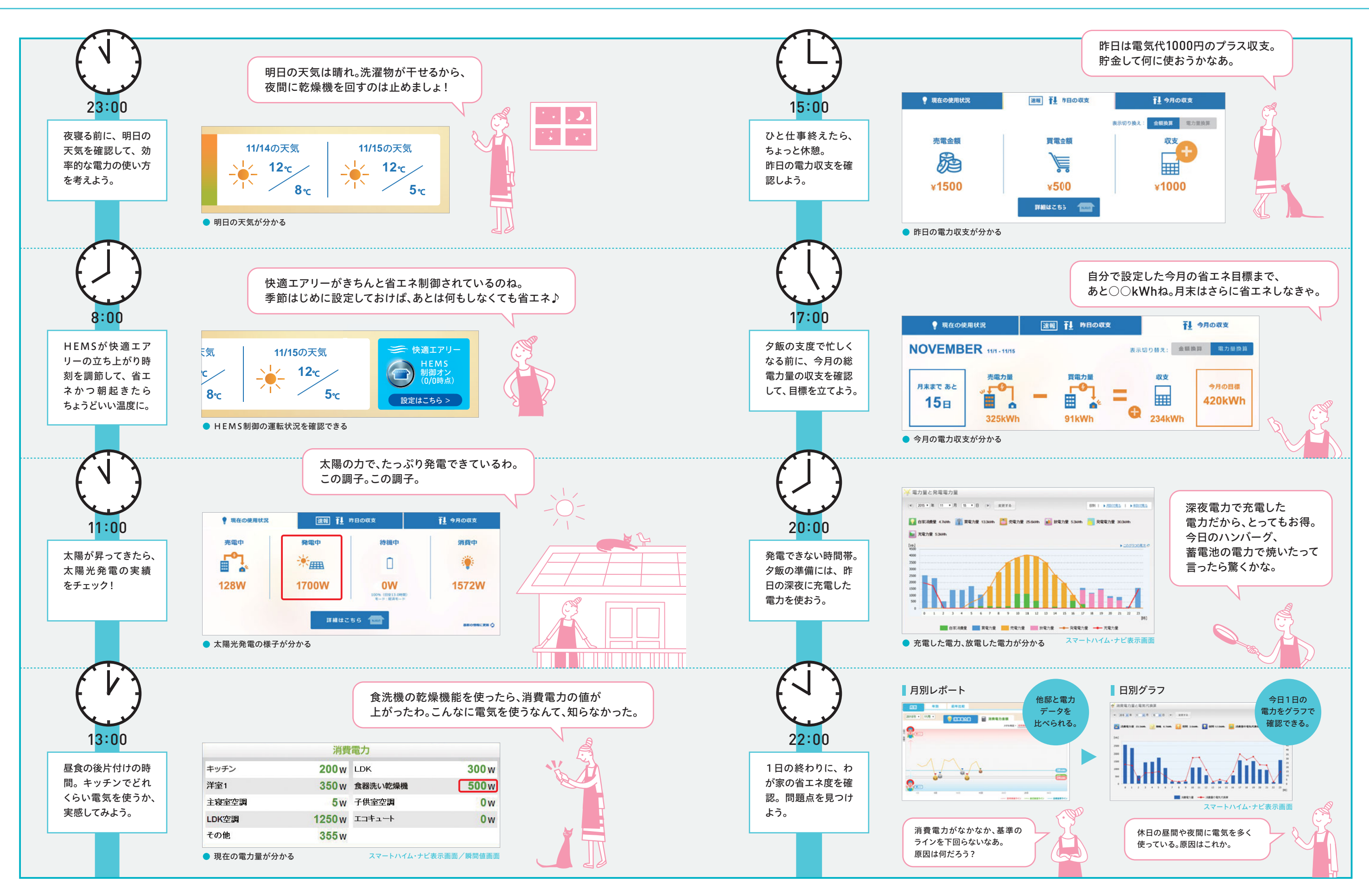

# 1日の電力をもっと細かく把握したい方は、スマートハイム・ナビ表示画面へ。

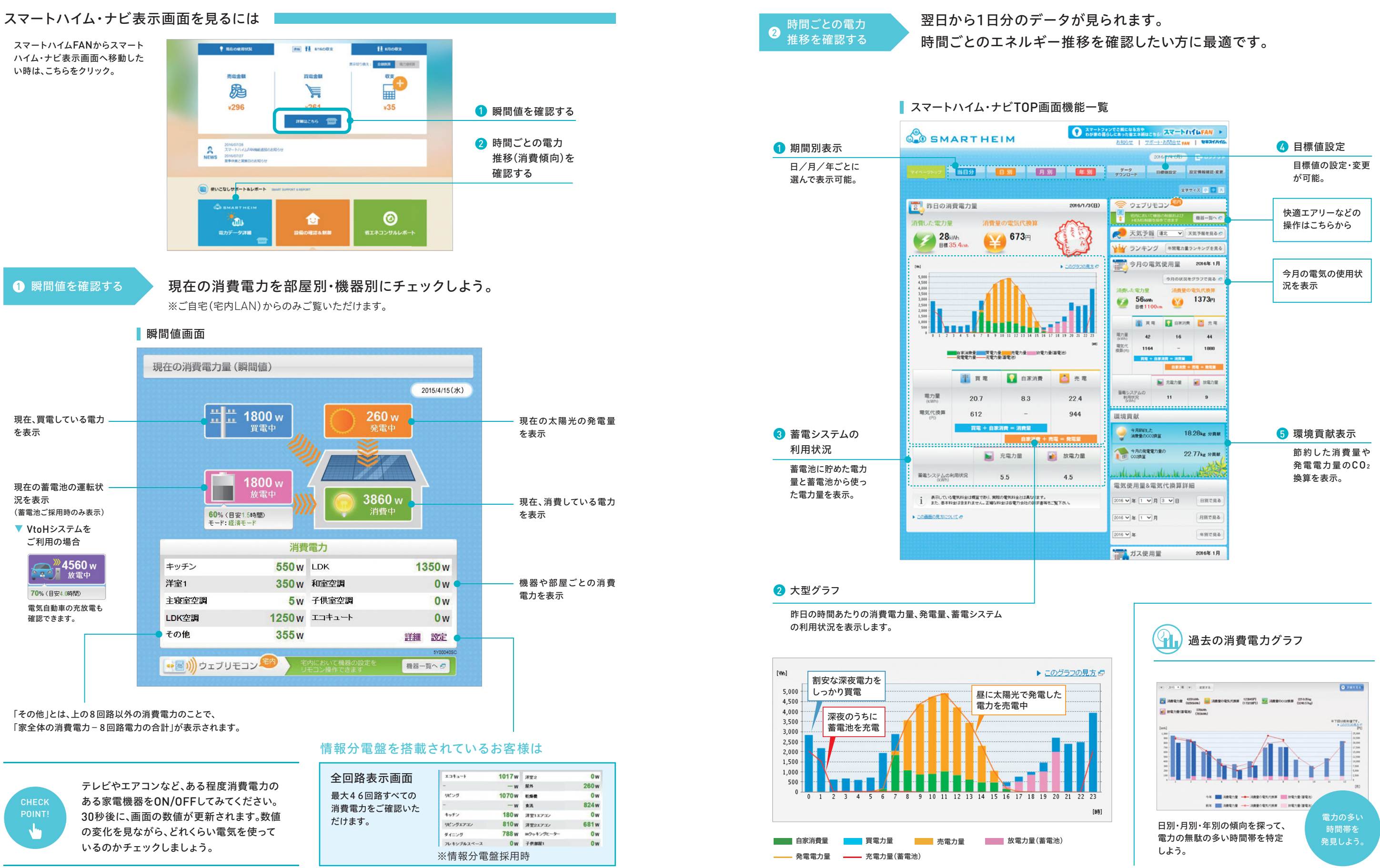

■ 電力の見える化

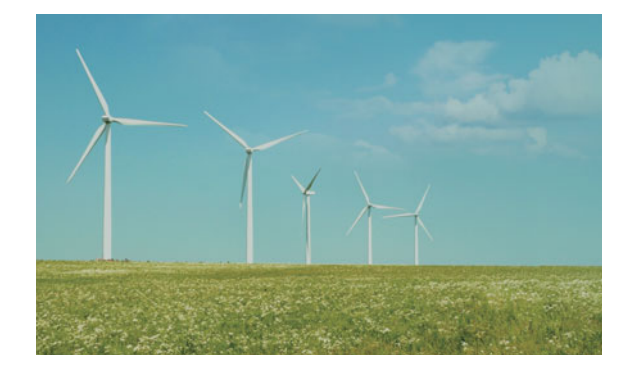

枯渇する資源。今、求められるエネルギーシフト。

世界の人口は今、2050年までに90億人を突破すると予想されてい ます。化石燃料の採取可能年数はあと100年前後と言われています が、この速さで人口増加が進めばその年数がさらに短くなる可能性も あります。

私たちの暮らす日本に目を向けてみれば、日本のエネルギー自給率 はわずか4.4%。震災以降、化石燃料への依存が進み、電気代は上昇 中。また、再生可能エネルギーの固定価格買取制度の見直しも問われ ており、自宅で創った電力を自宅で使う時代が近づいています。

今、エネルギー問題は世界も日本も「待ったなし」。世界規模でエネ ルギー資源の節約が叫ばれている今こそ、太陽で創ったエネルギーの 有効活用が必要なのです。

# 🍉 コンサルティング

#### 電力の使い方を変えてみよう。

毎日の電力データを、よく似たご家庭の平均と比べ ることで、ご自宅の省エネレベルが「どの程度か」 を把握できます。過去の消費傾向から、効率よく電 力を使うためのアドバイスも提供するので、我慢する ことなく、楽しく省エネや光熱費削減を継続できます。 セキスイハイムは住んでからの毎日の暮らしもしっか りとサポートしていきます。

# わが家の電力データを分析して、日々のエネルギーの使い方を変えてみよう。

電力データをよく似たご家庭の平均と比較し、省エネアドバイスを提供します。 グラフ表示することで省エネの達成度や日々の電力使用パターンを把握できます。

万単位の蓄積データが支える セキスイハイムだからこその、 高精度なコンサルティング 過去数万邸に及ぶ電力データを蓄積。地域、使用設備、 家族構成など、細かくパターン分けして分析していま す。信頼できるパックデータがあるからこそ、精度の高 いコンサルティングが可能になります。

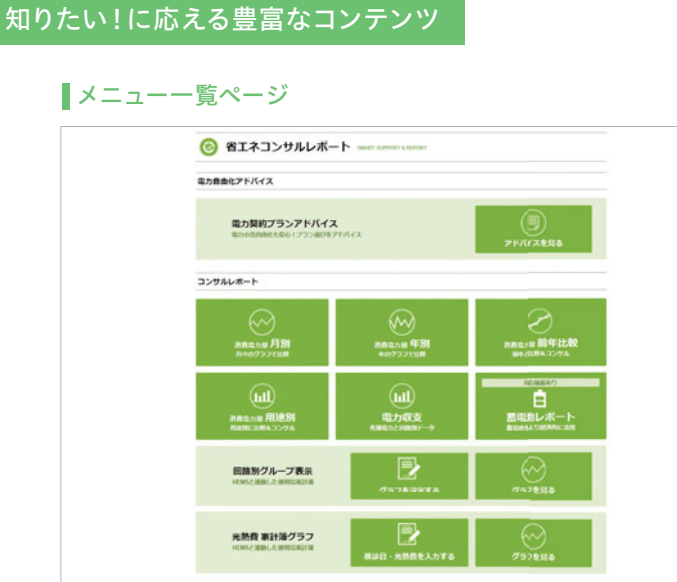

Check Report

さまざまな方法で電力データをコンサルティング

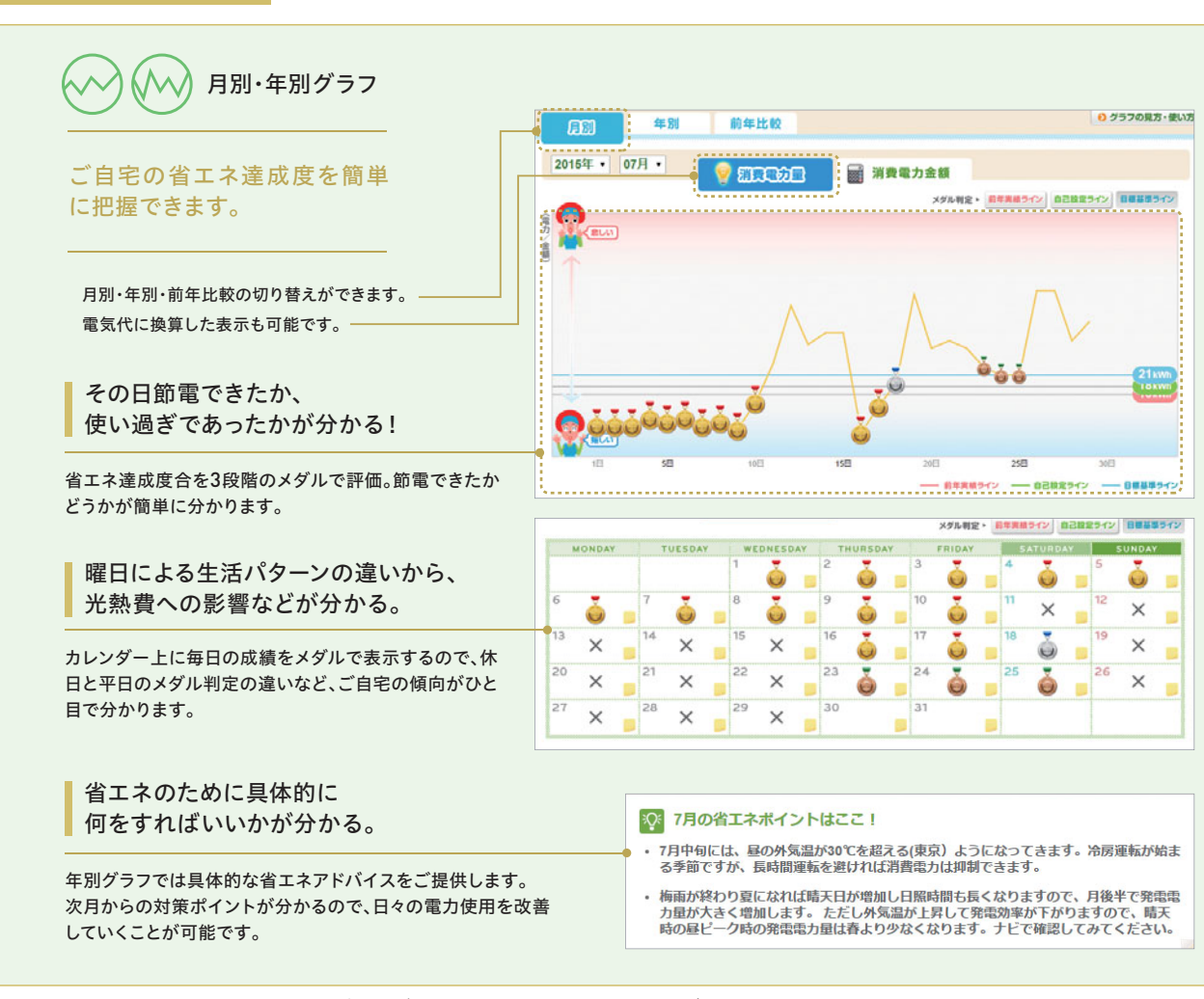

まずはじめに。 さらに詳しく! 全体の使用傾向を確認。 用途別にデータをチェック。 用途別 ┃月別グラフ L.U コンサルティング 他邸と電力データを比較。わが家の 空調、給湯、家電照明・その他の用途 省エネレベルが分かります。 別に電力データを分析。電力の無駄 を細かく特定できます。 蓄電池  $\mathbf{M}$ ■年別グラフ コンサルティング 毎月の省エネポイントをアドバイス。 蓄電池の最適な使い方を伝授。おす 具体的なアクションへ導きます。 すめの放電開始時間が分かります。 場合のみ表示されます。 電力収支 前年比較 ЪŪ レポート 去年の自分と比較可能。省エネの達 電力収支の内訳を把握。買電や売電 成度を実感できます。 のバランスが分かります。 前年比較グラフ 1年前の自分と比較。見えない課題を発見できます。 極端な電力の使い方をしている日を比較対象から 除くことで、平均的な電気の使い方を比較できます。 2012年 12月 12月 9 2233 2011年 2012年 100 (語約準 消費電力量が 消費電力量が 一番少なかった日 一番多かった日 CHECK 3 消費電力が少ない日は旅 非日常的な日を除いた日は分析対象とな 消費電力が多い日は、来客 行など長期外出の「非日 る「日常的な日」。こちらが前年度より少 🔫 などがあった「非日常的な なければ、省エネが達成されています。 常的な日し ΠL ● 分析レポートや省エネアドバイスも提供。 分析結果を もとに、改善 策を提案。 原因などを想定します。 10 200 520 500 5140

※ 設備見守りエラー時は、1か月分のデータが蓄積されないとコンサルティングできません。

#### 🔟 コンサルティング

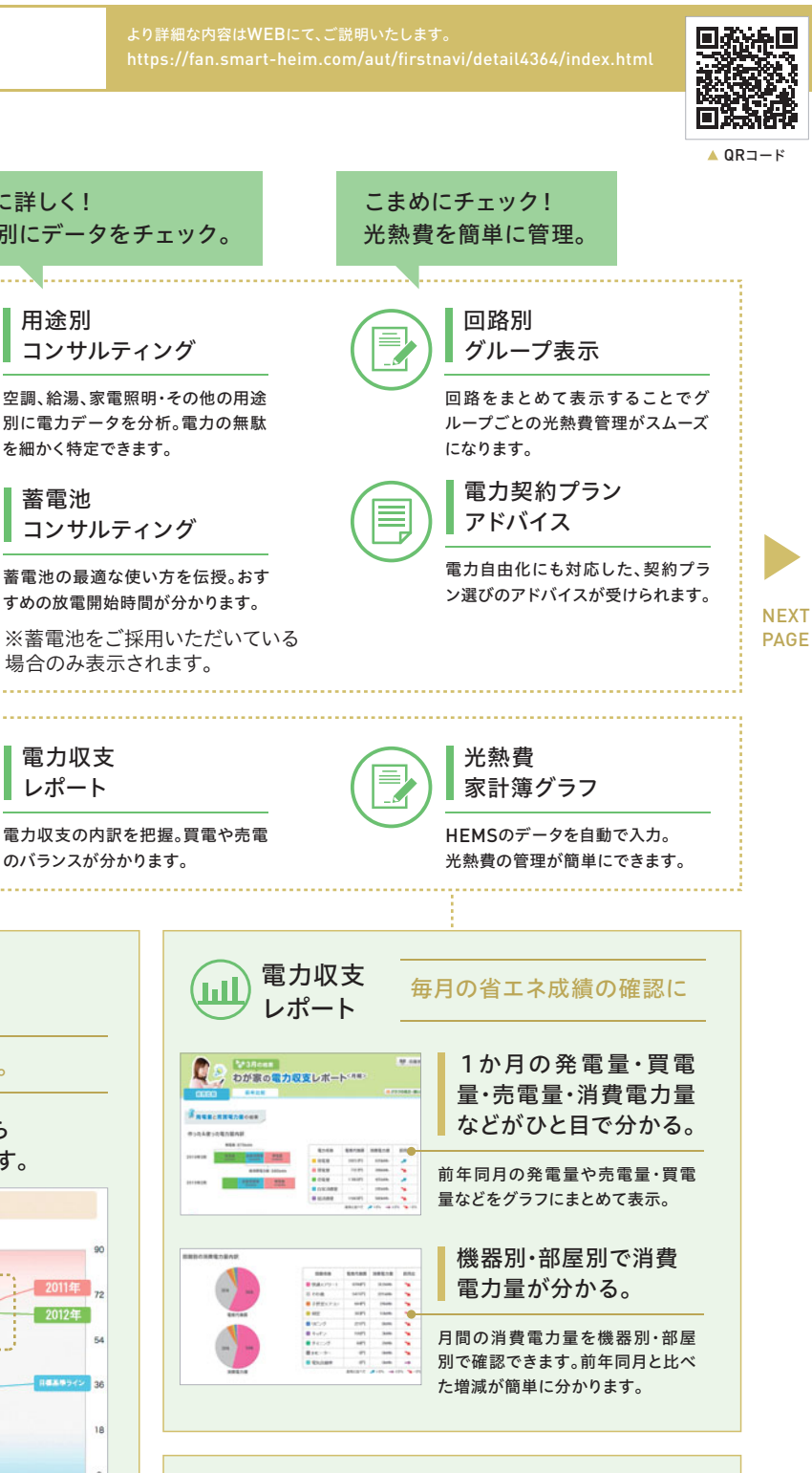

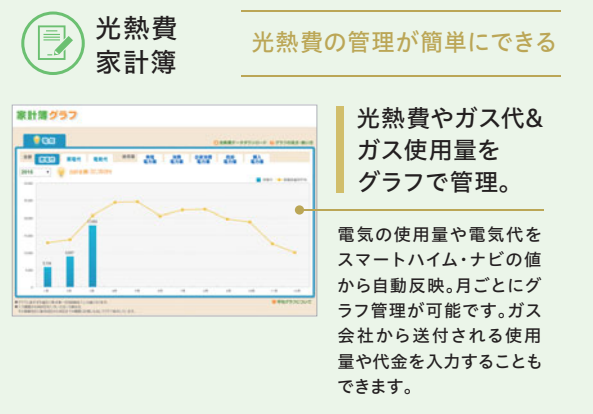

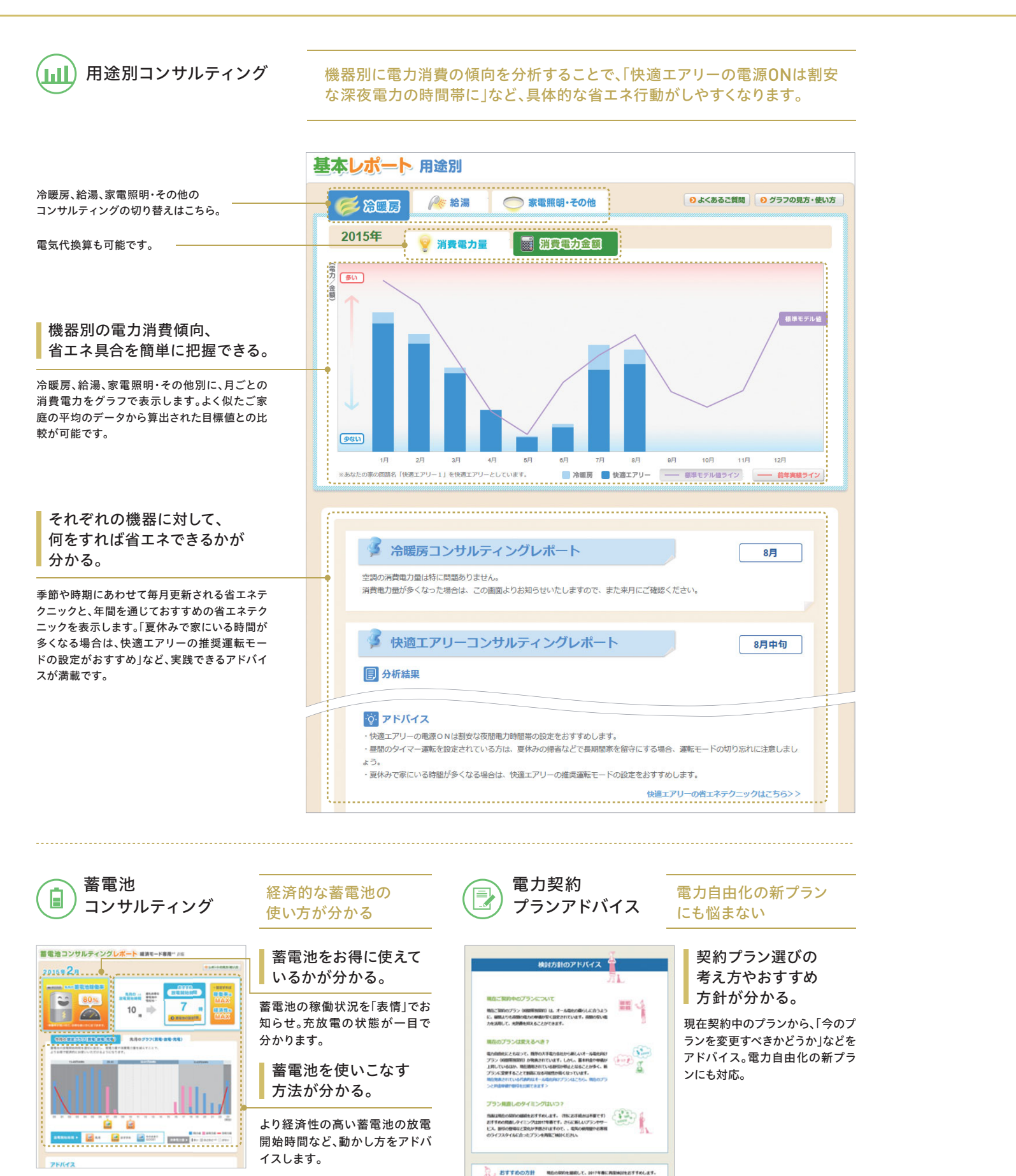

※蓄電池をご採用いただいている場合のみ表示されます。 ※HEMS制御対象の蓄電池の場合、グリーンモードの場合はご利用いいただけません。 回路別グループ表示 ※情報分電盤採用時のみ 回路別グラフ表示 CIRCUIT GROUP 設定面面 見方・使い方 ~ 2016年 🔽 1月 🔽 31日 🔽 期間の設定 2016年 🔽 18 🔽 (日) 電気代換算(P 20.000 発電による売電を加えない場合 🏪 発電による売電を加えた場合 家全体 20,000円 10,000円 10,000円 50% 5,000P

# 実際に分担する電気代も確認できる

8,000F

2.000

具有

グループごとの詳細な電気代もすぐに確認可能。発電による売電を加えた 場合と加えない場合に分けて、それぞれ確認できます。

4,000m

1.000m

|     | * 発電による売電を加えない | 場合  | * 発電による売電 |
|-----|----------------|-----|-----------|
|     | 電気代            | 比率  | 電気代       |
| 家全体 | 20,000円        | -   | 10,000円   |
| 親   | 10,000円        | 50% | 5,000円    |
| 子   | 8,000円         | 40% | 4,000円    |
| 共有  | 2,000円         | 10% | 1,000円    |

| ● お客様の声                                                                  |                      |
|--------------------------------------------------------------------------|----------------------|
| Customer's Voice                                                         |                      |
| 省エネの成果をスマートハイムFANでチェック!                                                  |                      |
| コンサル結果を積極的に沽用しています。                                                      | 広島県K様                |
| ご入居前は省エネとは無縁の生活を送っていたK様です<br>の節約を常に意識しているご様子。スマートハイムFANを使<br>ネに力を入れています。 | が、今では電気<br>もいこなし、省エ  |
| 「コンサルティングレポートを見ると、消費電力量の確認か<br>条件のスマートハイム邸の平均から割り出した平均値と比                | だけでなく、同じ<br>3較でき、省エネ |
| の進み具合が具体的な数値になるので、こまめに省エネす                                               | る気持ちになる く省エネを実行      |
| するK様。快適に暮らして、経済的にも納得の生活を送って                                              | おられました。              |
| その他、豊富な事例を「みんなのスマートハイム」にて掲<br>http://minsuma.jp/interview/               | 載中。                  |

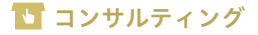

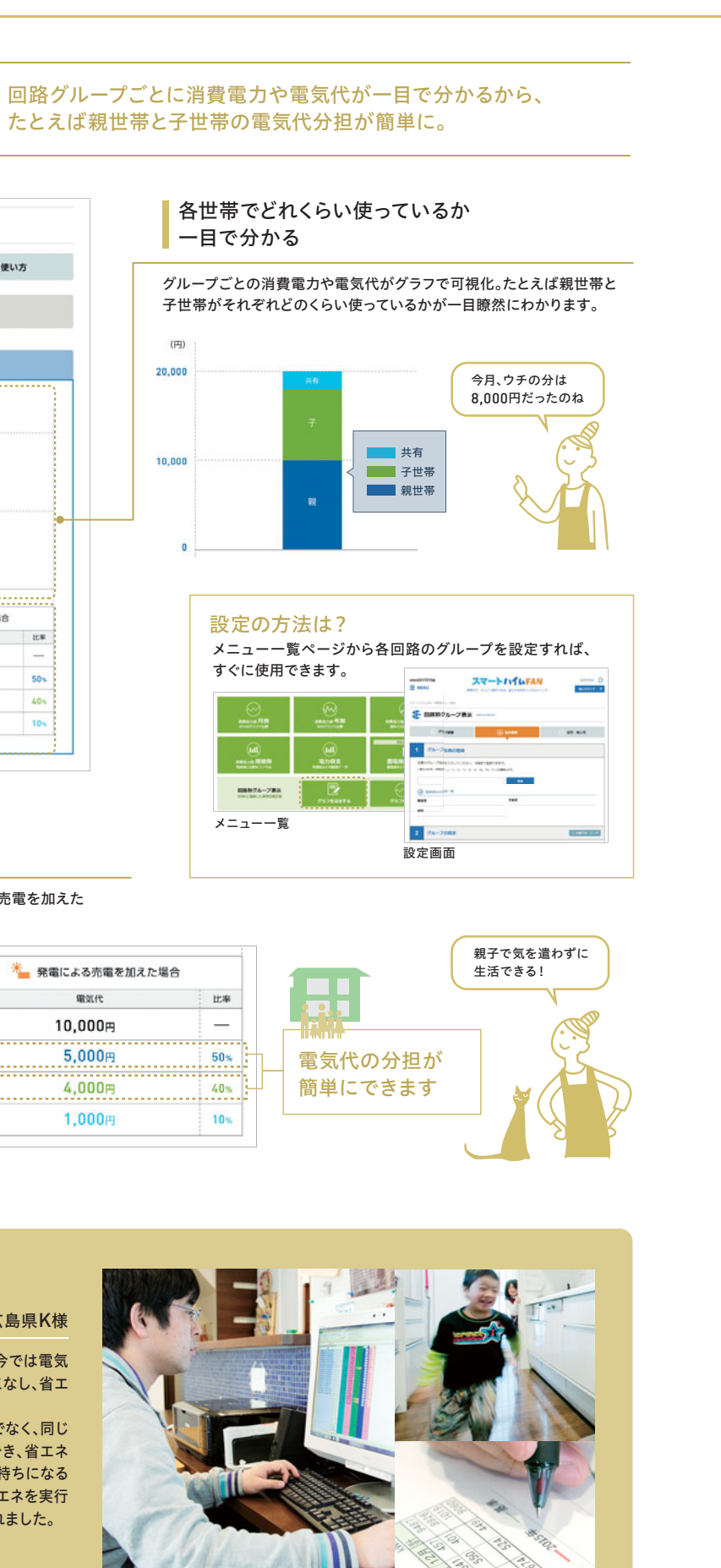

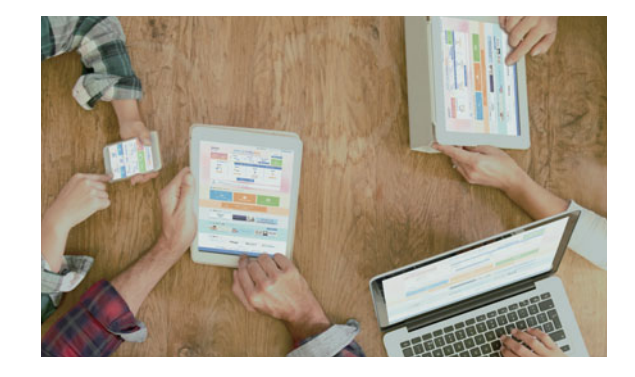

蓄積されたご入居者様データの分類パターンは約16万超。 より暮らしに合ったアドバイスが可能。

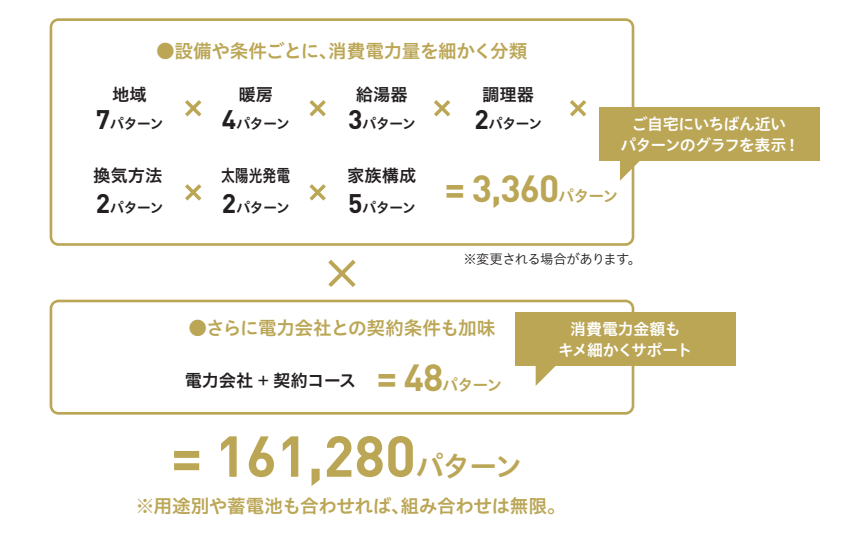

# □ コントロール

便利かつ快適に過ごそう。

スマートハイム FAN のトップ画面から、リモコン画面 にアクセスすると、全部屋の運転状態を一覧表示。 そのまま操作・設定をすることができます。外出先か らは遠隔操作で快適エアリーやウォームファクトリー を操作することも。ペットのために外出中に快適エア リーをつけたり、帰宅前に部屋を暖めたりできます。

# HEMS制御で無理なく快適・省エネ。

※HEMS制御対象邸の方のみです

## スマートハイム・ナビは、日々の電力データをもとに、空調システムと蓄電池を制御。 省エネで快適な暮らしをお届けします。

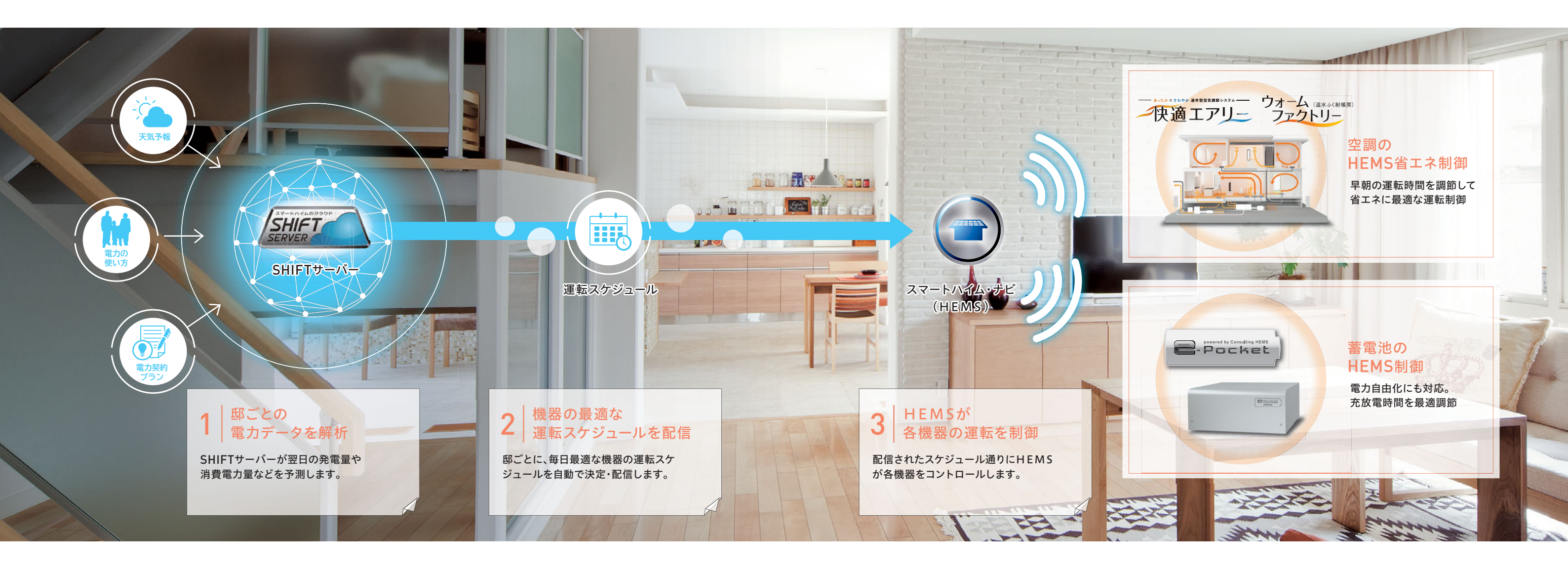

#### 快適性を保ちつつ、深夜時間の運転を自動で省エネ。

お住まいの地域の天気予報をもとに、狙った時間にお客様が設定された室温になるよう 深夜の運転時間を自動調節。快適さを失わず省エネに。

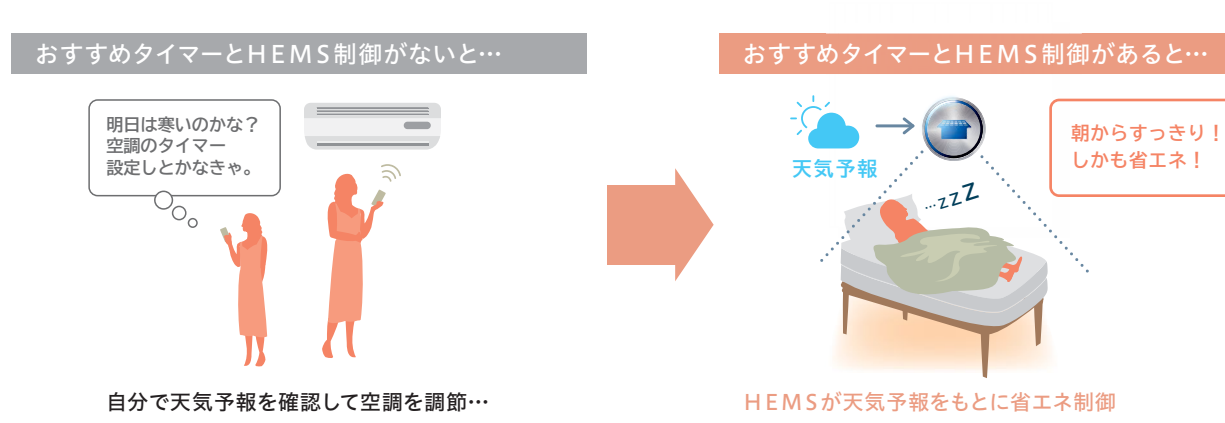

### 万一の停電時に備えて自動で電気を確保。※

停電時に蓄電池の残量がなく電気を供給できないというリスクに備えて、 HEMS制御が自動で放電開始時間を調整。いつ停電が起こっても電気をできるだけ使えるように調節します。

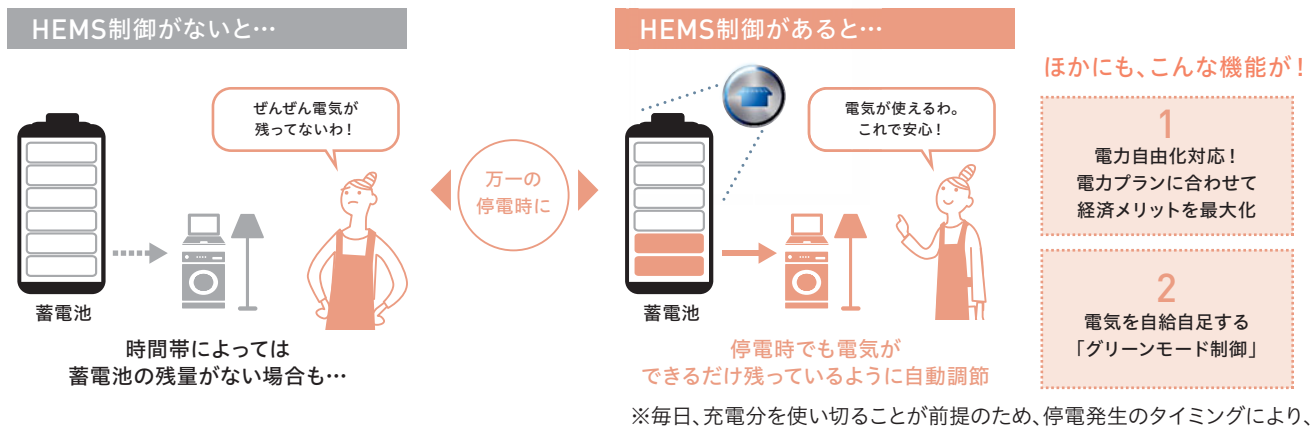

5年日、充電分を使い切ることが前提のため、停電発生のタイミングにより、 残量がない場合があります。

# HEMS制御を設定してみよう

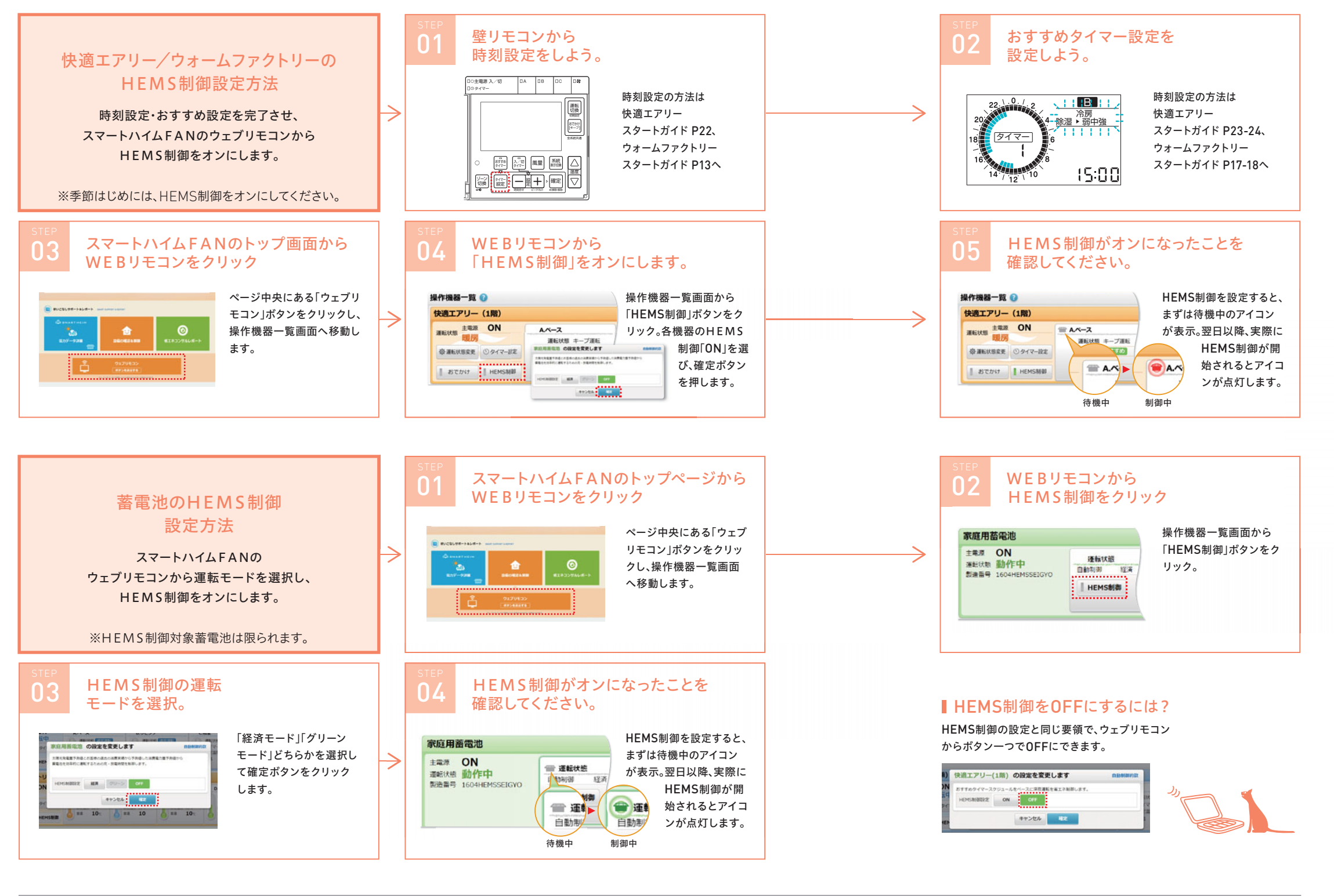

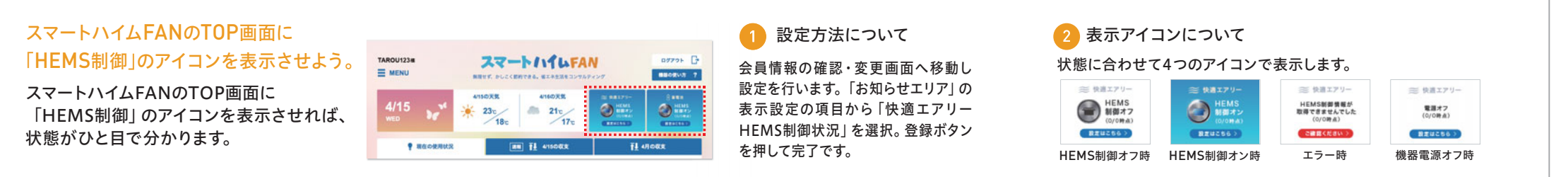

※TOP画面のHEMS制御のアイコンは2日遅れの情報が表示されます。

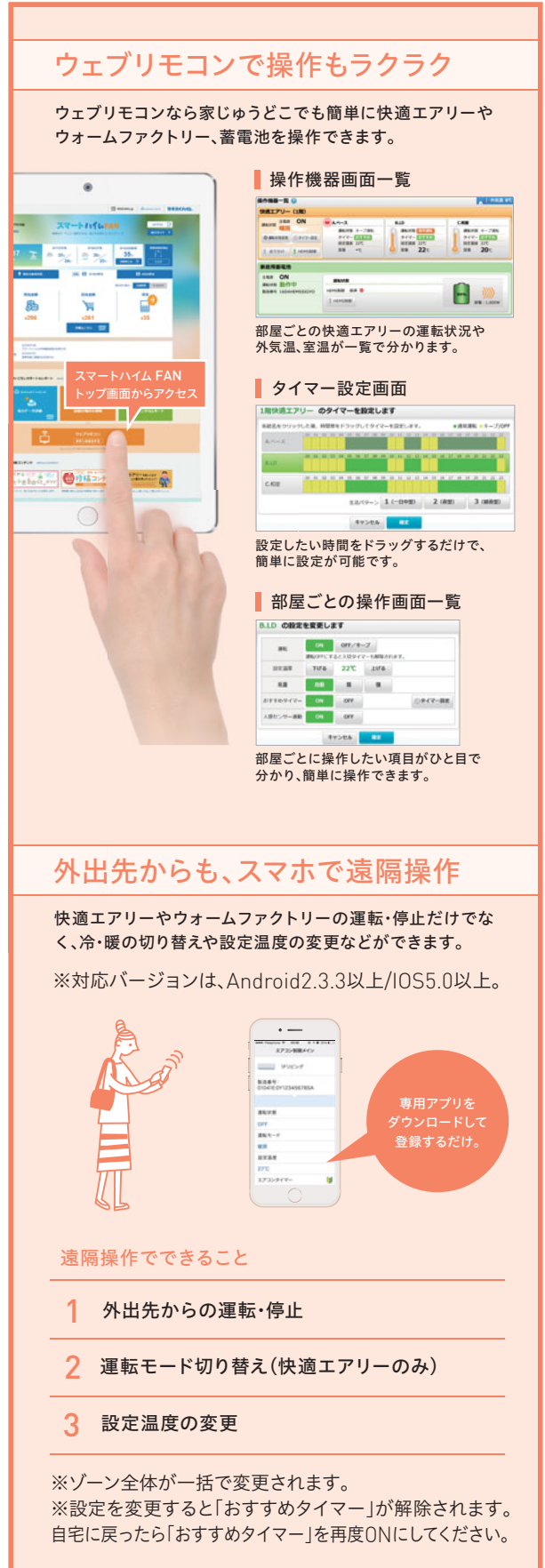

# HEMS制御の動き方を知ろう。

※HEMS制御搭載邸のみの機能です。

### 快適さを損なわずに楽して省エネできるHEMS制御。

一日のなかでどのように動いて省エネするかご紹介します。

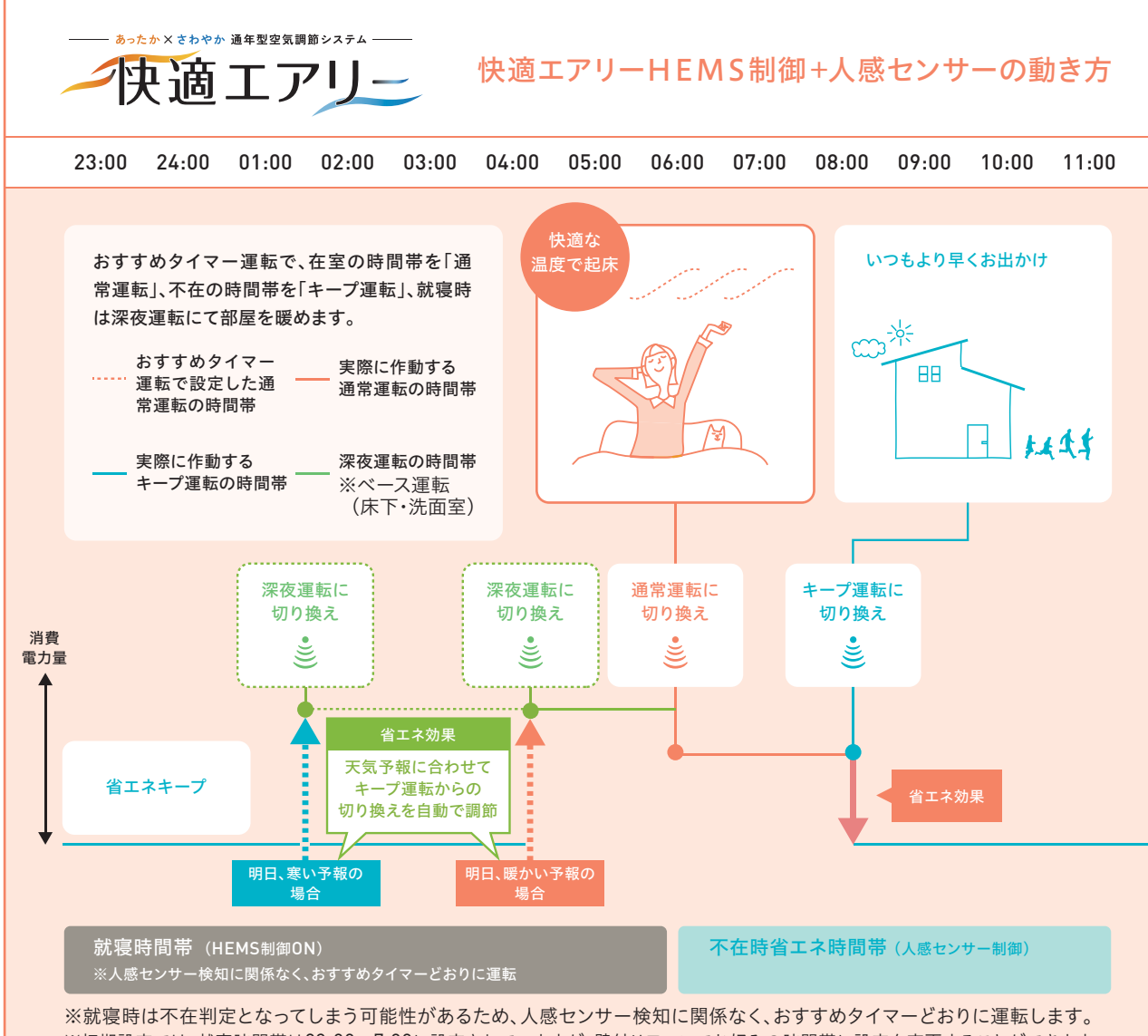

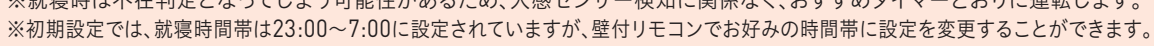

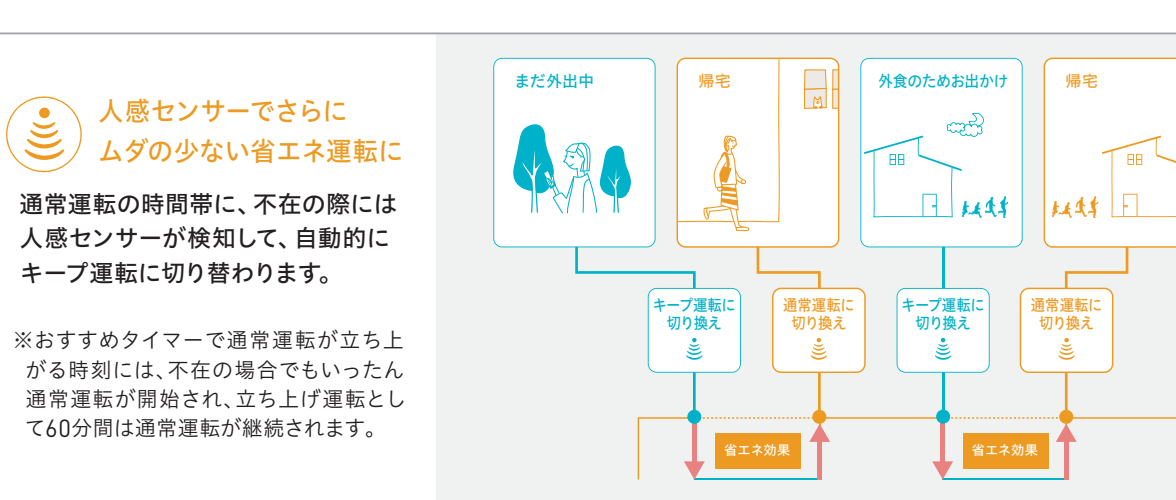

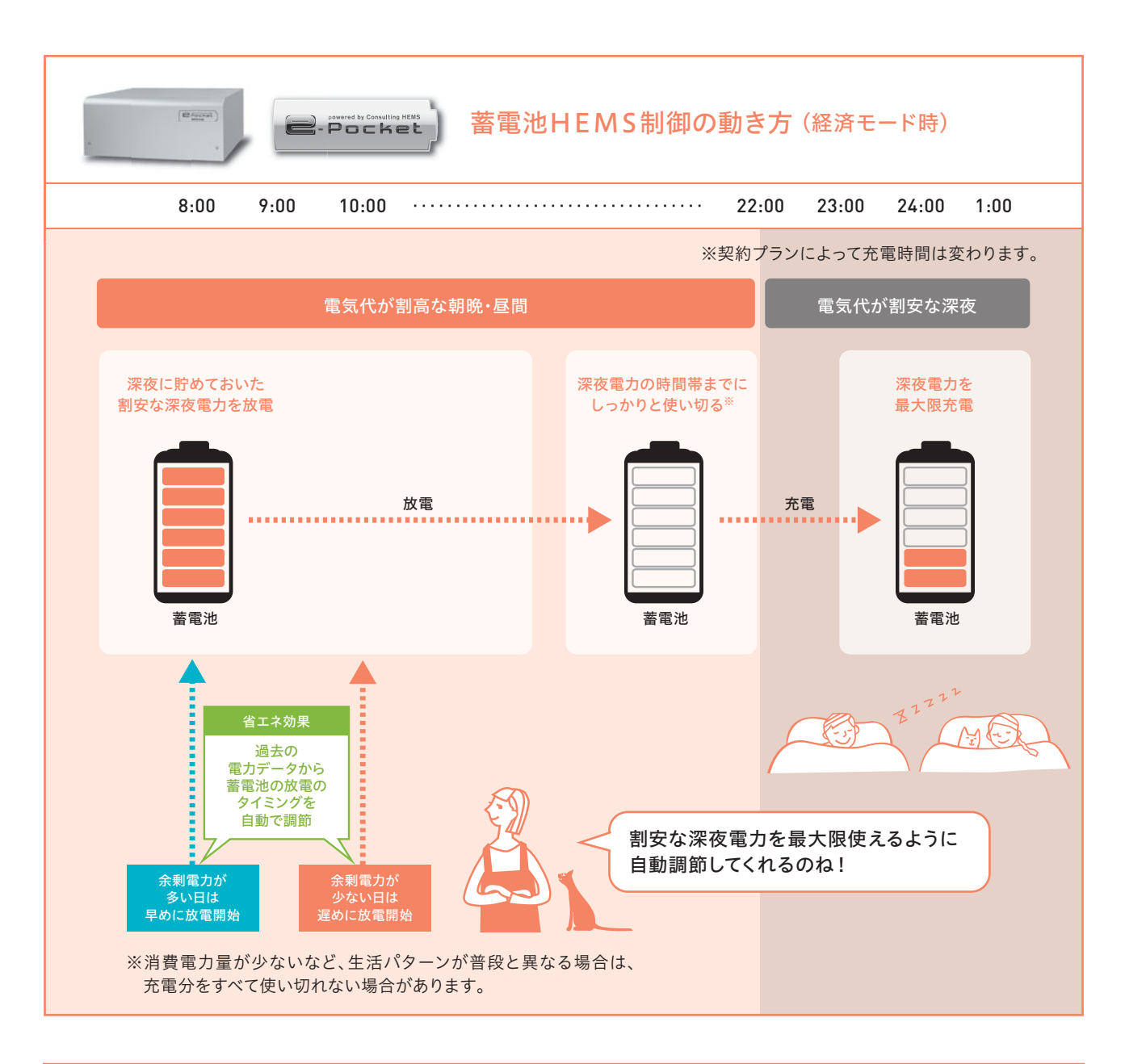

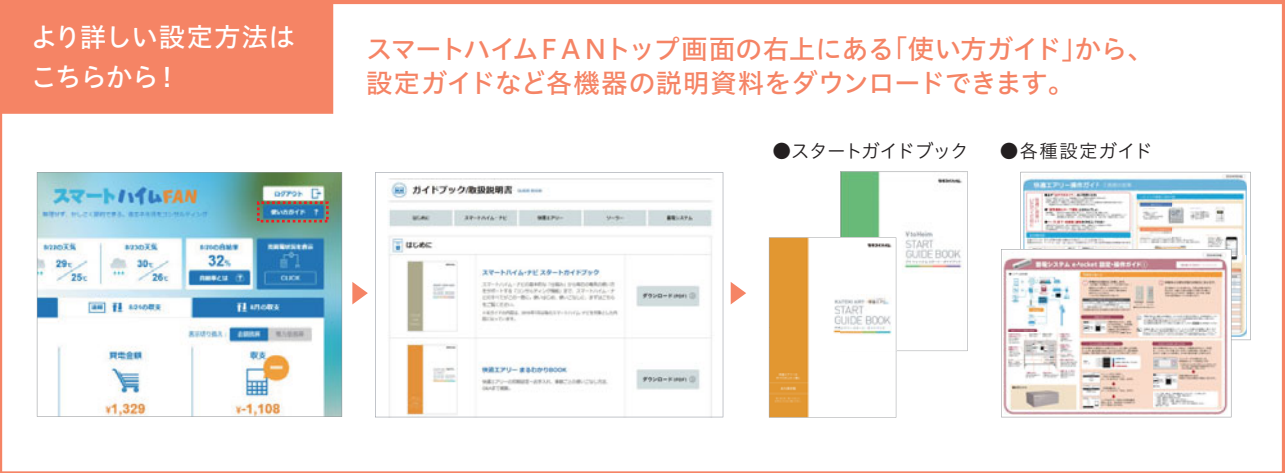

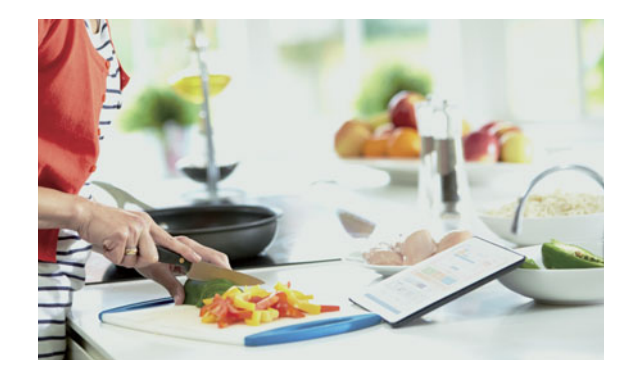

設備同士の「会話」を可能にする、エコーネットライト

専用のアプリによって、外出先からでも電源のON・OFFや設定温度 の調節などができる快適エアリー。実はこの遠隔操作は、ある仕組みが カギを握っています。その名も、エコーネットライト。

エコーネットライトとは、設備同士が相互にデータ通信するための 共通の「通信規格」のことをいいます。簡単に言えば、設備同士の「共通 言語」みたいなものです。言語が共通化されていなければ人と人が会 話できないのと同じように、「通信規格」が共通化されていないと設備 同士も「会話」ができません。言い換えれば、設備同士がエコーネットラ イトに対応していれば、信号が共通化されており、相互に通信すること ができるようになるということです。

快適エアリーの遠隔操作も、このエコーネットライトによって、ス マートハイム・ナビと快適エアリーが「会話」できているからなのです。

# ■ 設備見守り

### 安心して暮らそう。

テレビなどの身近な家電であれば、故障にも簡単に 気づくことが出来ますが、太陽光発電などの普段操 作しない機器の場合は、万が一故障しても、気づか ないまま大きな損失につながってしまうことも。 スマートハイム・ナビなら独自のサーバー (SHIFT) を通して連携している機器を"見守り"しているので、 故障を発見でき、安心して暮らせます。

# 安心して暮らせるように、日々、住まいを見守っています。

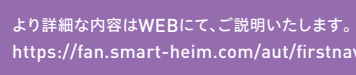

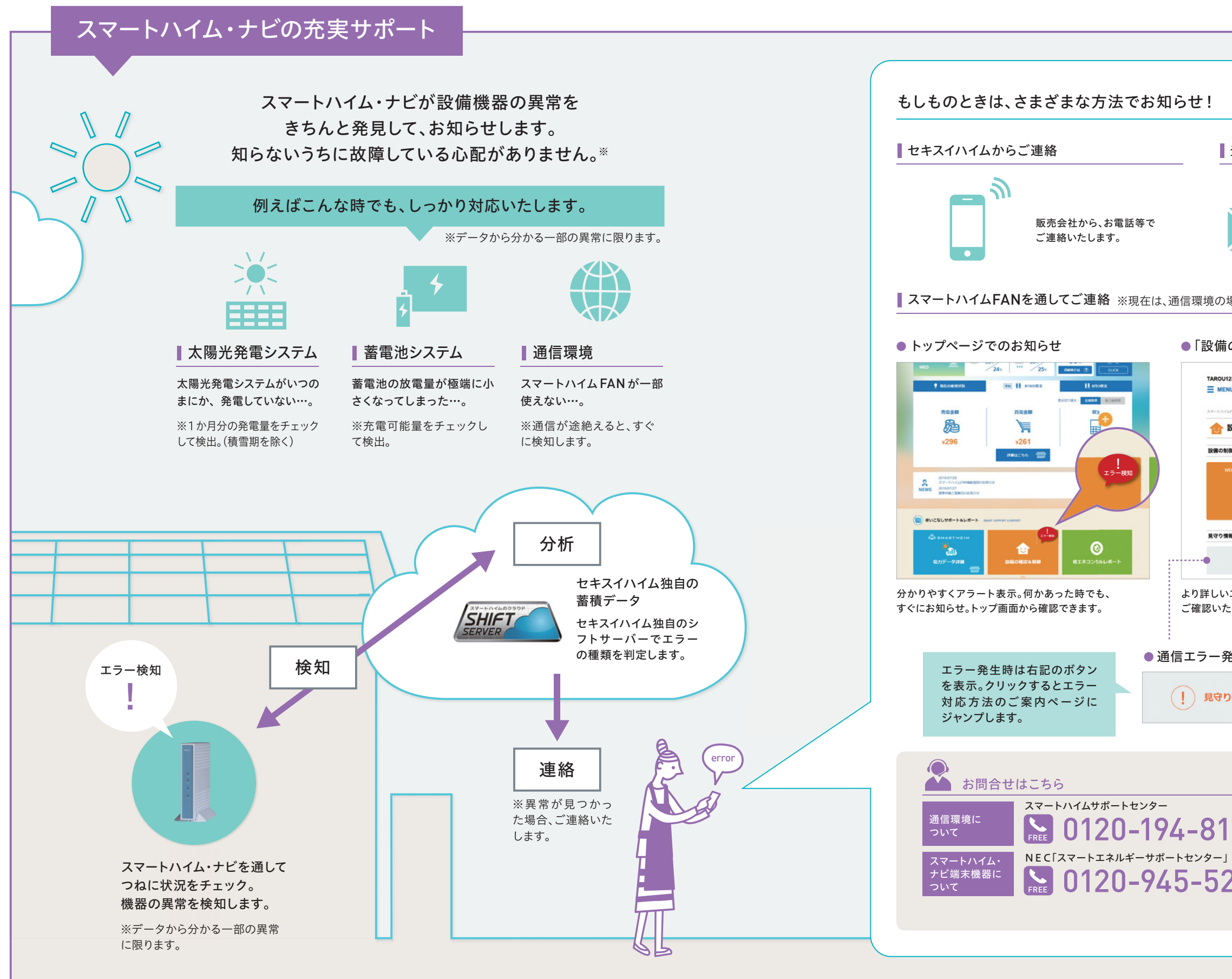

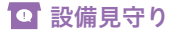

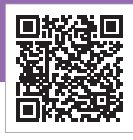

▲ QR⊐−ド

| 登録メールフ                                          | *ドレスへご連絡                                                        |  |  |
|-------------------------------------------------|-----------------------------------------------------------------|--|--|
|                                                 |                                                                 |  |  |
| $\succ$                                         | スマートハイム・ナビに登録済み<br>のメールアドレスへエラー内容<br>を自動配信いたします。<br>※通信環境の場合のみ  |  |  |
| 場合のみ                                            |                                                                 |  |  |
| 「の確認・制御                                         | 」画面での表示                                                         |  |  |
| 1123 <b>a</b> J                                 | スマートバイレFAN D7795 G<br>Tr. DUCCENTER, EIRESERSDYRS/1/7 8808(1) ? |  |  |
| (JAN) - 1057-919119                             | NT SUPPORT & REPORT                                             |  |  |
| EX IN COME IS CONTROL                           | 料 1997-00111 14 1997-001<br>発達エアリーのウェブリモコンが最終されない場合はこちら         |  |  |
| WEB REMOTE CONTROLLER<br>し<br>検護エアリー<br>ウェブリモコン | 対応する機能がある場合 対応する機能がある場合<br>表示されます。 表示されます。                      |  |  |
| 11                                              |                                                                 |  |  |
| 見守り中                                            | 検知された場合は<br>こちらに内容が使けされます                                       |  |  |
| ヽエラーの詳細は<br>ただけます。                              | 、設備の確認&制御ページから                                                  |  |  |
| 発生の表示例                                          |                                                                 |  |  |
| り検知あり                                           | スマートハイム・ナビ(HEMS)通信エラー<br>HIE・HISかははこちらをご覧ください 〉                 |  |  |
|                                                 |                                                                 |  |  |
| (通信コ                                            | エラーについては、P36 の Q6 もあわせてご確認ください)                                 |  |  |
| 6 受付時間                                          | ଣ <b>9:00~21:00</b> (年末年始除く)                                    |  |  |
| <b>20</b> 受付時間                                  | <b>⑤ 9:00~19:00</b> (365日)                                      |  |  |
| 通信                                              | 以外はセキスイハイムの「お客様センター」(P38)へ                                      |  |  |
|                                                 |                                                                 |  |  |
|                                                 |                                                                 |  |  |

# よくあるご質問にお答えいたします。

## スマートハイムFAN、スマートハイム・ナビのID、パスワードがわからなくなりました。

スマートハイムFAN/スマートハイム・ナビの共通ログイン画面より「ユーザIDやパスワードを忘れた方は、こちら」を クリックしてください。情報収集装置の製造番号とご登録いただいているメールアドレスを入力することで、ユーザID の表示、パスワードの再発行を行います。

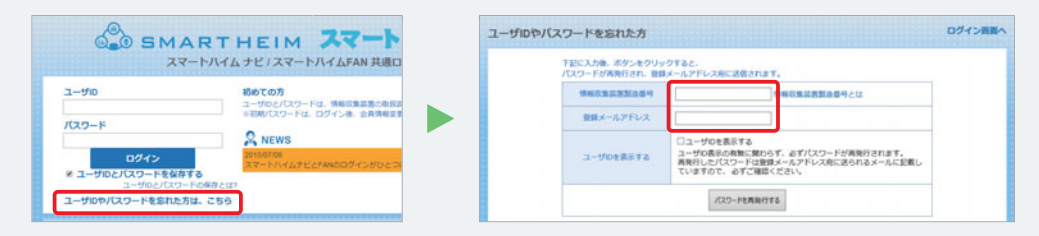

スマートハイムFAN、スマートハイム・ナビの表示と、ソーラーモニターで表示される 電力量や家に届く電気料金明細とで、違いがあるのですが…。

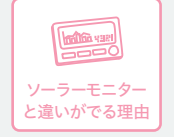

測定間隔や測定タイミング、測定箇所の違いにより、生じる 場合があります。

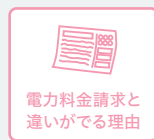

検針のタイミングの違いと、各種割引、割増料金、基本料金 が含まれないことによるものです。 ※上記以外にもセンサーの精度によって多少の誤差が生じる 場合があります。

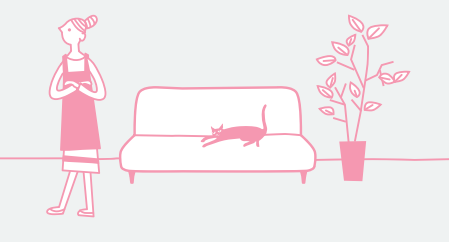

# パソコン、ルーター、プロバイダーを変更したいと思います。 なにかすることはあるでしょうか?

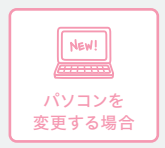

測定したデータはパソコンには蓄積されず、データセンターに保存されます。パソコンが変わって も同じ様にデータ閲覧が可能です。あらかじめ、スマートハイムFANのアドレス (https://fan.smart-heim.com/)及びID・パスワードなどログインに必要な情報をお控えく ださい。

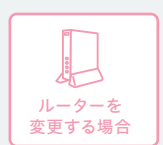

LANケーブルの差し込み口の空きがあるブロードバンドルーターであれば大丈夫です。 ※ルーターの省エネ機能・ブロードキャストフィルタリング機能のご使用はお控えください。 (夜間にデータセンターとのアクセスが途切れてしまうため) ※HEMS制御搭載邸のお客様:変更後は必ず制御対象機器をネット環境に再接続してください。

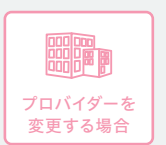

ブロードバンド環境であれば、どのプロバイダーでも大丈夫です。但し、メールアドレスが変更 になった場合は、設定内容の変更が必要です。「会員情報の確認・変更」ページから、メールアド レスが正しいか確認し、正しい情報に変更して下さい。(コンサルティング等のメールが届かな くなるため)

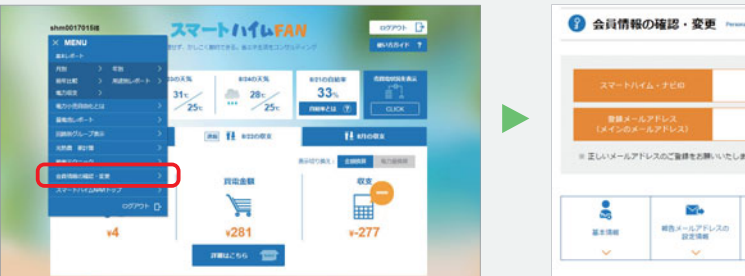

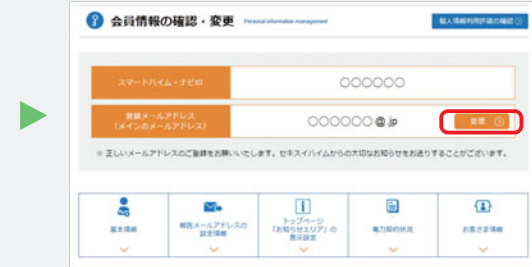

# 長期旅行中など、情報収集装置とルーターの 電源をオフにしたほうが良いですか?

スマートハイム・ナビは常時データを収集しているので、 旅行中などの場合でも、電源はオフにしないようにお願い いたします。

# 機器の取扱説明書を無くしてしまいました。

エアリー、ウォームファクトリー、太陽光発電システム、蓄電システムなどの各種操作ガイドや取扱説明書をダウンロードできます。

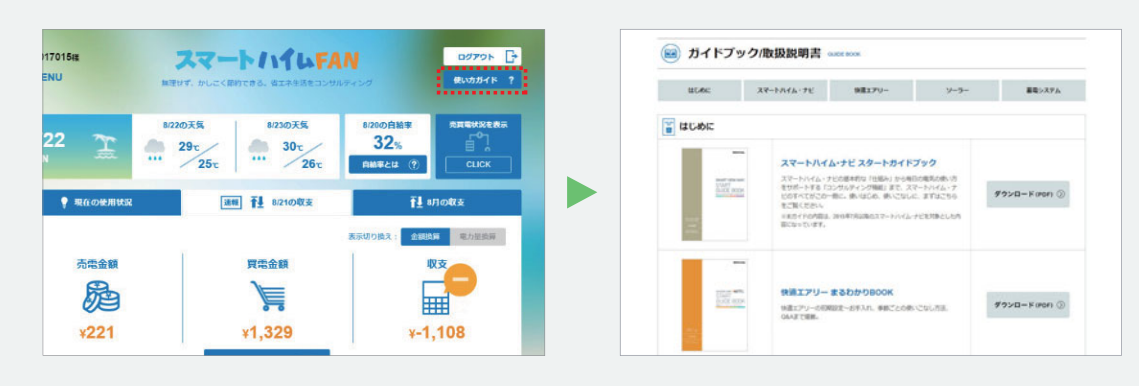

#### スマートハイムFANの画面に「通信エラー」の表示がでています。 **Q6** どうすればよいでしょうか?

「通信エラー」は、スマートハイム・ナビとHEMSサーバーとの通信に問題がある状態です。 実際の光熱費等への影響はありませんが、スマートハイム・ナビを通したサービスが ご利用いただけない状態になっています。

また「通信エラー」が発生している場合は、画面表示のほかにも、 ご登録のメールアドレスへ自動配信メールでもお知らせしています。

まずは、電源およびLANケーブル接続の確認と、ルーター、情報収集装置、 測定装置の再起動をお試しください。その他の、詳しい復旧方法は下記をご参照ください。

#### ▼ 通信エラー復旧方法はこちらから。

https://fan.smart-heim.com/pub/hems\_info/network\_err/

※通信環境に関してのお問い合わせは、 スマートハイムサポートセンターまでお願いいたします。(P38参照)

# モバイルルーターは利用できますか?

モバイルルーターの使用は原則的に禁止です。

モバイルルーターは通信の性質上、通信遮断が発生しやすく、また宅内にインターネット環境が なくなってしまう(モバイルルーターを外に持ち出す)と、設備見守りによる「通信エラー」が検知 されてしまう場合があるためです。

通信遮断が発生した場合、HEMS制御や、スマートハイムFANのコンサルティング、遠隔操作、 設備見守りなどのサービスがご利用できなくなります。固定回線用のブロードバンドルーターを ご利用下さい。

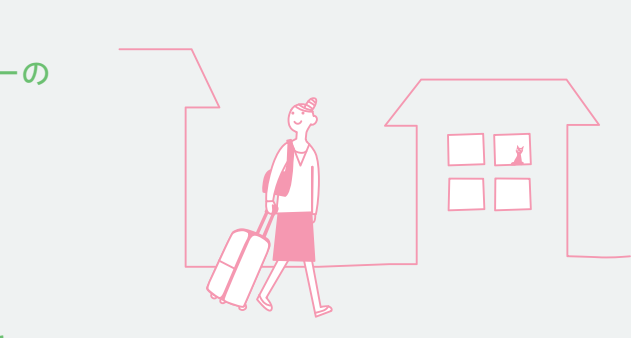

スマートハイムFANの「機器の使い方」ページ(https://fan.smart-heim.com/aut/fagbook/)から、スマートハイム・ナビ、快適

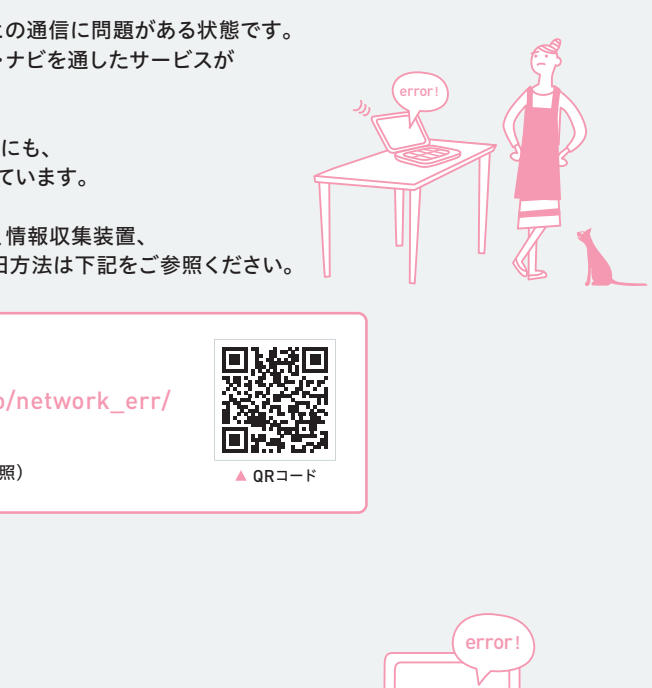

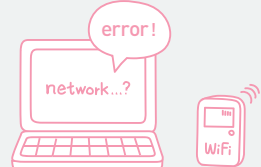

# よくあるご質問にお答えいたします。

#### ●HEMS制御に関するご質問

08 HEMS制御アイコンにエラーが出るのですが、 どうすればよいでしょうか?

> 正しくデータが取得されていない可能性があります。 Q6を参考に、各機器の接続状態をご確認ください。 お問合せは、お客様センターまたは、スマートハイムFAN運営事務局(P38)まで。

#### 09 HEMS制御はずっとONのままでいいのでしょうか?

ずっとONのままで構いません。入居後すぐにONにしておくことをおすすめします。 また一度電源をOFFにしても、再設定は不要です。 ※ 蓄電池は初期設定後2週間してからHEMS制御をONできます(学習期間のため)。 ※季節はじめにオンする必要があります(快適エアリー)。冷暖房を切替えるとHEMS制御が 一旦リセットされるため。

# 停電復旧後になにかHEMS制御の操作は必要ですか?

●蓄電池システム 操作は不要です。

●空調システム 短時間の停電の場合、操作は不要ですが、停電当日の運転計画はリセットされます。 復電後に運転計画を受信でき次第、翌日23時から復旧します。 また長時間<sup>※</sup>停電した場合は、HEMS制御はOFFとなるため、再度WEBリモコンからHEMS 制御をONにしてください。 ※快適エアリー:5分 新ウォームファクトリー:24時間

HEMS制御をしているのに暑く(寒く)感じますが、なぜでしょうか?

# HEMS制御は、温度設定は行いません。

お手数ではございますが、お客様にてお好みの温度に設定をお願いします。

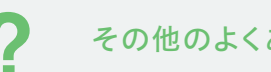

### その他のよくあるご質問

このページに記載されている以外にも、さまざまなご質問と回答をご覧いただけます。 お問い合わせの前にぜひご覧ください。

よくあるご質問一覧 ト https://fan.smart-heim.com/aut/fag/

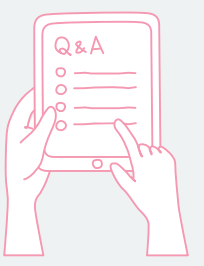

本カタログ内の商標について ● Android、Google Chromelt、Google Inc. の商標または登録商標です。● iPhone、iPad、はApple Inc.の商標です。● iPhone商標は、アイホン株式会社のライセンスに基づき使用さ れています。● QRコードは株式会社デンソーウェーブの登録商標です。● Internet Explorerは米国Microsoft Corporationの、米国およびその他の国における登録商標または商標です。● Firefoxの名称およびそのロ ゴは、米国Mozilla Foundationの米国およびその他の国における登録商標または商標です。

MINSUMA.jp んなのスマートハイ MINSUMA.jp みんなのスマートハイム ハイムは実邸レベルで実現 「みんなのスマートハイム」には 「ゼロエネルギー住宅」に お住いの方のインタビューを掲載中 省エネに役立つ、 さまざまなコンテンツが満載! INTERVIEW (>) ご入居者の声や専門家の 「エネルギーコラム」など INFORMATION 家計と環境にやさしい暮らしを お知らせ 応援するコンテンツを 日々更新しています。 ● お役立ちエネルギー通信 NAIN エネルギー通信 🛔 **F**\_ 「新聞力プランを整く活用するコッは?」 へないは、後の年でも、地方に売加たしたかいがすくたちらんで 下への最近期の時代プラン、料理メニュートを一般であ、 地域を用ていますため、地へく他のプランを加くてかかする。 ないため、アメートのたうでんだが。 http://minsuma.jp これからの電力事情や省エネ情報をご紹介。 サポート・お問い合わせ連絡先一覧 スマートハイム・ナビの表示画面や 機器異常に関するお問い合わせ NEC『スマートエネルギーサポートセンター』 0120-945-520 受付時間:9:00~19:00(365日) 住宅設備(PV·蓄電池・HEMSなど) 故障・メンテナンス・リフォームなどのご相談

> スマートハイムFANの表示画面や 使い方に関するお問い合わせ

▲ QRコード

| Memo                                          |   |
|-----------------------------------------------|---|
| ログインID                                        | _ |
| パスワード                                         | _ |
| 初期ユーザID                                       |   |
| ※スマートハイムFANとスマートハイム・ナビ表示画面の<br>ID・パスワードは同じです。 |   |

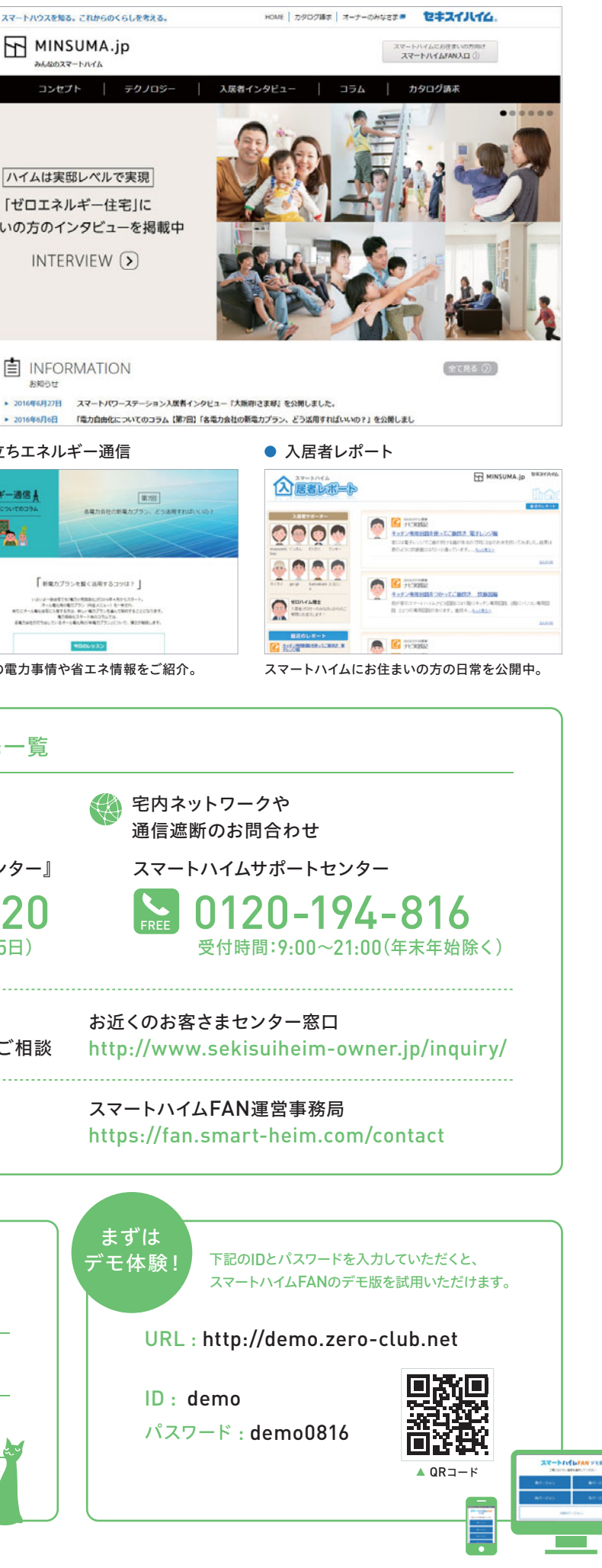